## 2-6 年度更新

🖸 😩 🛃 🖆

事前準備の設定が整いましたら、年度更新処理を行います。

### 2-6-1 年度更新データの作成(一般)

賃等報告データを作成しましたら、年度更新データを作成します。 労働保険の保険関係が「両保」「事務労災」「雇用保険」いずれかの場合は「一般」の 画面が表示されます。

1、年度更新メニューにある[年度更新]ボタンをクリックします。

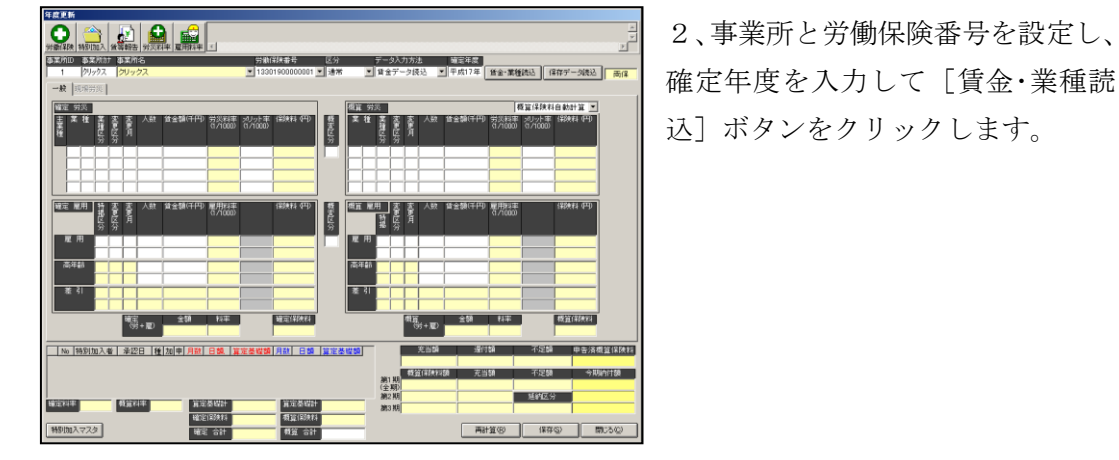

3、事業所(及び個人)の労働保険 番号の設定で賃等報告データが読み 込まれます。

正確にデータが読み込まれていない 場合は、次頁からの各項目のデータ 出力条件をご参照ください。

画面を次の2つに区分しています。 1、確定労災 2、確定雇用 ※概算労災、概算雇用の入力項目の説明は、それぞれ確定労災、確定雇用と同じです。 概算労災、概算雇用が確定労災、確定雇用と異なる場合は"年度更新データ概算労災を 編集する"の項をご参照ください。 チュートリアル編

#### 2-6-1-1 確定労災

選択している労働保険番号の労災データ(賃等報告画面で保存した確定データ)が読 み込まれます。また、業種が複数ある場合は業種ごとに出力されます。

| 確定  | I 労 | 災 |      |      |     |    |         |                  |                   |         |
|-----|-----|---|------|------|-----|----|---------|------------------|-------------------|---------|
| 主業種 | 業   | 種 | 業種区分 | 変更区分 | 変更月 | 人数 | 賃金額(千円) | 労災料率<br>(1/1000) | メリット率<br>(1/1000) | 保険料(円)  |
| È   | 32  |   |      |      |     | 1  | 4,936   | 29               | 0                 | 143,144 |
|     |     |   |      |      |     |    |         |                  |                   |         |
|     |     |   |      |      |     |    |         |                  |                   |         |
|     |     |   |      |      |     |    |         |                  |                   |         |

【業種(左側の入力欄)】・・・業種コード(上位2桁)を入力します。賃金データから読み込 む場合は、労働保険マスタから「業種」項目を自動的に読み 込みます。また、ダブルクリックすると業種マスタが開きま す。

- 【業種(右側の入力欄)】・・・業種コード(下位2桁)を入力します。賃金データから読み込 む場合は、労働保険マスタから「細目」項目を自動的に読み 込みます。
- 【業種区分】・・・「業種コード=36 建設事業 機械装置の組立て又は据付けの事業」のよう に、同一業種において労務費率が異なる場合の区分に使用します。
- 【変更区分】・・・通常は入力しません。

算定期間の途中で業種変更を行う場合は、変更後の業種に対して業種区分 に「1」を設定します。その際、変更前の業種の業種区分には「0」を設定 します。算定期間の途中で料率の変更があった場合は、変更後の業種に対 して業種区分に「2」を設定します。その際、変更前の業種の業種区分に は「0」を設定します。

- 【変更月】・・・変更区分が1または2の場合に、変更開始月を入力します。
  - 例えば、業種が10月から変わる場合は10と入力し、変更前の業種には4を 入力します。変更がなければ入力する必要はありません。
- 【人数】・・・算定期間の常時使用労働者数を入力します。
- 【賃金額】・・・算定期間の保険料算定基礎額を入力します。

【メリット率】・・・メリット率がある場合のみ入力します。保険料率より優先されて計算されます。

### 2-6-1-2 確定雇用

選択している労働保険番号の雇用データ(賃等報告画面で保存した確定データ)が読 み込まれます。また、業種が複数ある場合は業種ごとに出力されます。

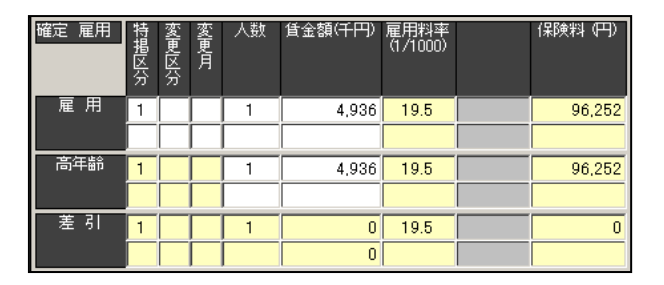

【特掲区分】・・・特掲区分を入力します。(1:一般の事業 2:建設以外の事業 3:建設の事業) 【変更区分】・・・通常は入力しません。

> 算定期間の途中で特揭区分に変更があった場合は「1」を、料率の変更が あった場合は2を変更後の変更区分に設定します。変更前の変更区分に は「0」を設定します。

【変更月】・・・変更区分が「1」または「2」の場合に、変更開始月を入力します。

例えば、料率が10月から変わる場合は「10」と入力し、変更前の欄には「4」 を入力します。変更がなければ入力する必要はありません。

【人数】…算定期間の雇用保険被保険者数を入力します。

【賃金額】・・・算定期間の保険料算定基礎額を入力します。

## 2-6-2 年度更新データの作成(現場)

賃等報告データを作成しましたら、年度更新データを作成します。 労働保険の保険関係が「現場労災」の場合は「現場労災」の画面が表示されます。

1、年度更新メニューにある[年度更新]ボタンをクリックします。

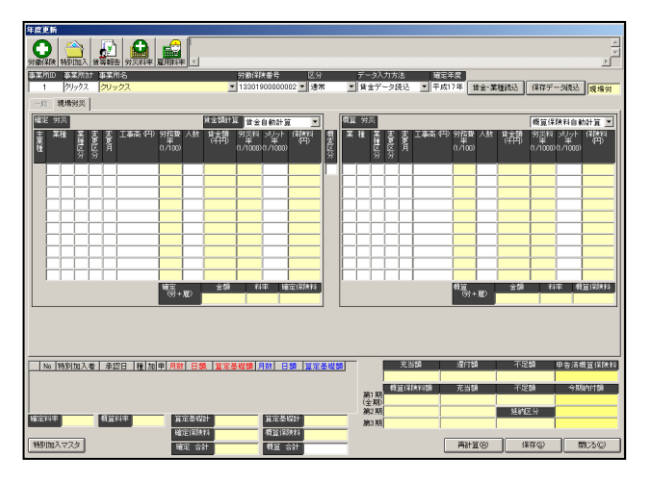

2、事業所と労働保険番号を設定し、確定年度を入力して[賃金・業種読込]ボタンをクリックします。

|      | 16         | <u></u> | . [       | 6    |            |                |        |               | _                  | _                     |          | _         | _        | _   | _   | _           |            |                | _             |           |                  |                 | 2             |
|------|------------|---------|-----------|------|------------|----------------|--------|---------------|--------------------|-----------------------|----------|-----------|----------|-----|-----|-------------|------------|----------------|---------------|-----------|------------------|-----------------|---------------|
| 1    | LER 1      | 845018  | j<br>L) 1 | 1000 | 法 分次料率     | 夏田和            | # <    |               |                    |                       |          |           |          |     |     |             |            |                |               |           |                  |                 |               |
| \$X) | ĥID        | 事業      | 現治力<br>クマ | 事業   | 第名         |                |        |               | 労働(第<br>19201      | 決部号<br>8000000        | 区分       |           |          | データ | 入力が | 法           | · 通定2      | 2<br>7 (# 1    | 05-0 W        | 160223    | (Ritral)         | - /1/#12        |               |
| 15   | 1          | U\$%    | 炎         | 122  |            |                |        |               |                    |                       |          |           |          |     |     |             | 2010/00    |                | 1 <u>2</u> 14 | direct.   | 1819.7           | 2464.02         | 100.78 75     |
| 1011 | : 961      | ×.      | -         | _    |            |                |        | 建金額計算         | 住金                 | 自動計算                  | i 🗵      | 1         | 潮口       | 勃茨  |     | _           |            |                |               |           | 標算保              | 铁科自己            | ゆ計算 💌         |
| 主要推  | <b>X</b> 1 | 1       |           | 一番月  | 工事高(円)     | 另接載<br>(1/100) | 人数     | 離             | झङ्कृष्ट<br>1/1000 | >ジノット<br>第<br>10/1000 |          | 費割回分      | ×        | a   |     | 安美川         | 工事業(中)     | 另握整<br>(1/100) | 人数            | 闢         | 영쫉#3<br>(1/1000) | 2발상<br>(1,1000) | (1999)<br>(円) |
| ±    | 32         |         |           |      | 24,572,010 | 21             | 12     | 5,160         | 29                 | 0                     | 149,640  |           | 32       |     |     |             | 24,572,010 | 21             | 12            | 5,160     | 21               | 0               | 108,360       |
|      |            | -       | -ŀ        | ┢    |            | -              | -      |               | _                  | -                     |          |           | H        |     | ┢   | ┢           | 0          | _              | -             | 0         | -                |                 | 0             |
|      |            |         | 1         | Ļ    |            |                |        |               |                    |                       |          |           |          |     | Ì   |             |            |                |               |           |                  |                 |               |
|      |            |         | ÷         | ÷    |            | -              | -      |               | _                  | -                     |          |           | H        |     | ╈   | ┢           |            | _              | -             | -         |                  | -               |               |
|      |            |         |           |      |            |                |        |               |                    |                       |          |           |          |     |     |             |            |                |               |           |                  |                 |               |
|      |            |         | -         | ÷    |            |                |        |               |                    | -                     |          |           | H        |     | +   | h           |            |                |               |           |                  |                 |               |
|      |            |         |           |      |            | 10252          |        |               |                    |                       | 2012/11  |           |          |     |     |             |            | 0.02           |               |           |                  |                 | 0002/111      |
|      |            |         |           |      |            | 중.             | Ð      | 7.04          | - "                | * 4                   | 149,640  |           |          |     |     |             |            | ** <b>6</b> 1+ | - TE          | 7.04      | 14               | * *             | 108,360       |
|      |            |         |           |      |            |                |        |               |                    |                       |          |           |          |     |     |             |            |                |               |           |                  |                 |               |
|      | 10 1       | 6501 Ju | 入着        | 业    | 認日 種 加     | <b>• /</b>     | 1 81   | 0. <u>Tre</u> | <u>u</u> si        | IAX E                 | 30 11 11 | <u>초백</u> | <b>.</b> |     |     | Æ           | 120        | 還付診            | A             | 不足        | 50               | 甲告济             | 観道保険料         |
| -    |            | a red   | ~         |      |            |                |        |               |                    | - 1                   |          |           |          | -   |     | <u>第</u> (第 | ANNIA C    | 充当5            | ñ             | 不足        | 5A               | 9W              | anrita        |
|      |            |         |           |      |            |                |        |               |                    |                       |          |           |          | (全) |     |             | 45,854     | 4              | 5,854         | ur set ra | - 4              |                 | 20 222        |
|      | 48         | 0.0     | 12        | 63   | 0.02       |                | 建晶磷    | 21            | 0                  | 第定员                   | 1221     | 1,4       | 60       | 第3  | (A) | _           | 45,853     | _              | 0,010         | (1/3) 1期  | 2 <b>00 300</b>  |                 | 45,853        |
|      |            |         |           |      |            | 12             | NEL CO | 22            | 0                  | ENGO                  | 1223     | 00.0      |          |     |     |             |            |                |               |           |                  |                 |               |

3、業種が読み込まれますので、「確 定労災」に工事高や人数を入力して 画面右下の[再計算]ボタンをクリ ックしますと、内容が「概算労災」 に反映します。

## 2-6-3 年度更新データの作成(一般)-算定期間中の業種変更

算定期間の途中で業種変更があった場合、確定労災・雇用と概算労災・雇用の入力は以 下のようになります。

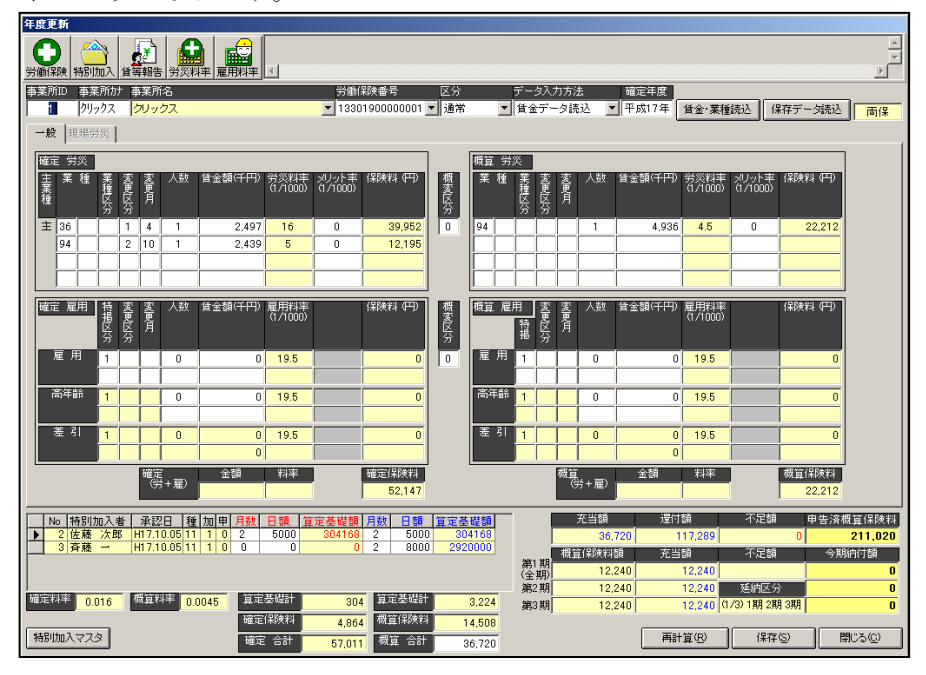

上図では、17年度の期間中に「36:建設事業(機械装置の組立て又は据付けの事業)」 が「94:その他の各種事業」に変更になっています。

労働保険登録画面で、予め下図の様に業種登録を行うと、自動的に概算労災では業種 が1業種になります。

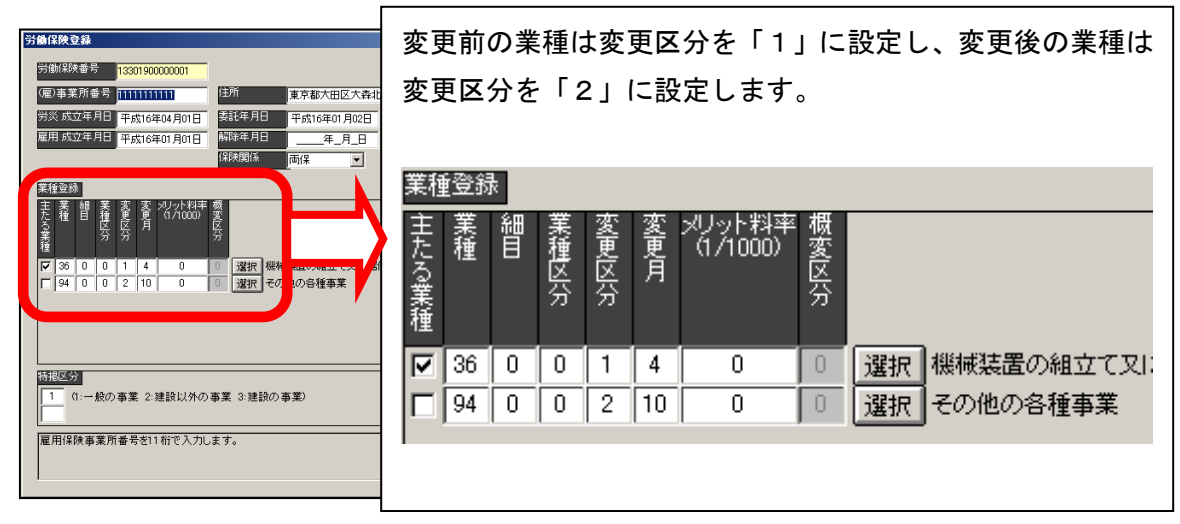

2-6-4 年度更新データの作成(一般)新規事業開始(増額訂正) 新規事業開始にて年度更新があった場合、作成方法は以下のようになります。 確定がございませんので、賃等入力は作成しないケースです。

1、年度更新メニューにある[年度更新]ボタンをクリックします。

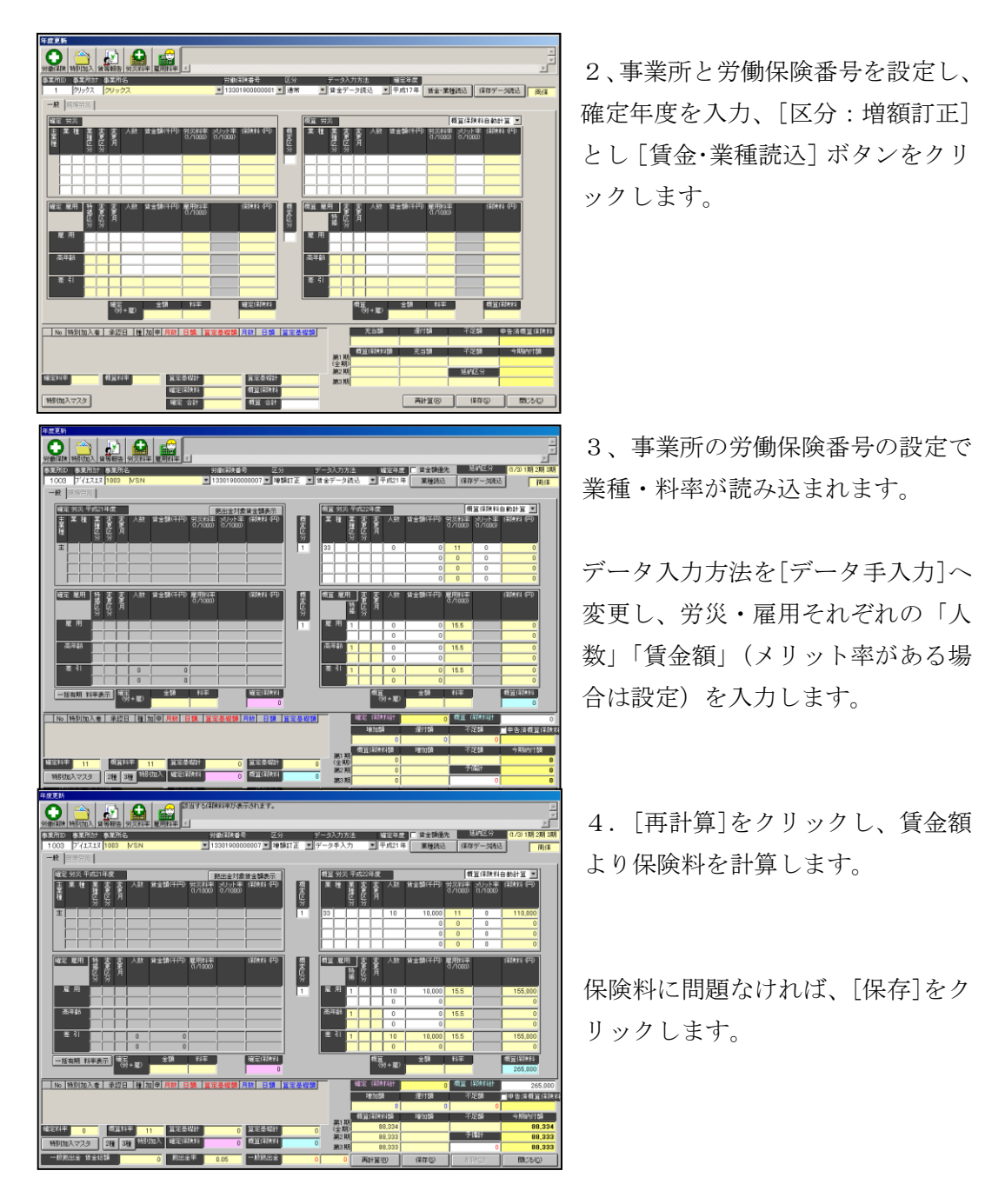

**2-6-5** 年度更新データの作成(現場)新規事業開始(増額訂正) 労働保険の保険関係が「現場労災」の場合は「現場労災」の画面が表示されます。

1、年度更新メニューにある[年度更新]ボタンをクリックします。

|         | 16<br>10<br>10<br>10<br>10<br>10<br>10<br>10<br>10<br>10<br>10<br>10<br>10<br>10 |                  | 11 H     | <b>2</b>     | <b>"</b> | ),<br>I |                | R ×       |          |                          |                   |                      |          |            |            |            |           |              |             |               |          |          |                |                     |                  |
|---------|----------------------------------------------------------------------------------|------------------|----------|--------------|----------|---------|----------------|-----------|----------|--------------------------|-------------------|----------------------|----------|------------|------------|------------|-----------|--------------|-------------|---------------|----------|----------|----------------|---------------------|------------------|
| 三川<br>1 | D \$53<br>(70)                                                                   | <u>日日</u><br>ックス | 7 4<br>2 | 2501<br>7リッ: | -8<br>77 |         |                |           |          | <ul> <li>1330</li> </ul> | 決善号<br>9000000    | 区分<br>02 <b>-</b> 30 | रे<br>इ. |            | 7-<br>11:1 | タ入力<br>iデー | 方法<br>タ級ジ |              | 位定年<br>日成17 | 2             | 11 e - X | 種語込      | 保存学            | - 262               | 100 +0 00        |
| -18     | 現場                                                                               | <b>5</b> 3%      |          |              |          |         |                |           |          | _                        |                   |                      |          |            |            |            |           |              |             |               |          | direct   |                | 24476               |                  |
| ere:    | 朔灵                                                                               | _                | -        | -            |          | -       |                |           | H 12 SAF | 12 mg                    | 自動計算              | i v                  | ก        | <u>191</u> | 躮          | 8          |           |              |             |               |          |          | 標窗住            | 研究                  | 約計算 ▼            |
| ÷.      | #łł                                                                              | 幕範区分             | 志聞区分     | 寄り           | 工事高,     | PP :    | が振取<br>1/100   | 人数        | 開始       | 9/100                    | 1 2095<br>Davioad | (H)<br>(H)           | 教授区公グ    | ×          | łk         |            |           | I            | (44) S<br>( | #整章<br>レ/100) | 人数       | 離        | 9쯡14<br>0/1000 | 1 30.91<br>09./1000 | a tata a         |
|         | E                                                                                |                  |          |              |          |         |                |           |          |                          |                   |                      |          | E          |            |            |           |              |             | _             |          |          |                | E                   |                  |
|         | F                                                                                |                  |          |              |          |         |                |           |          |                          |                   |                      |          |            |            |            |           |              |             | _             |          |          |                |                     |                  |
|         |                                                                                  | _                |          |              | _        |         |                |           |          |                          |                   |                      |          |            |            |            |           |              |             |               |          |          |                |                     |                  |
|         |                                                                                  |                  |          |              |          |         | 嗝.             | ND        | 全尊       |                          | 111 6             | 定保険料                 |          |            |            |            |           |              |             | Эч            | - ND     | 20<br>20 |                | 17 (                | <b>臣</b> 宜(宗狭和   |
| No      | 16301                                                                            | <u>n</u> A       | <u>e</u> | 承認           | 8 18     | 10      | P [ <b>F</b> R | 1 81      | 0. 1113  | 茶成額                      | 月秋一日              | 50 <u>19</u> 19      | CALL OF  | 2          | 1          |            | 充         | 5 <b>1</b> 0 |             | 运行制           | 8        | 不知       | 260            | 甲香清                 | 概算保険             |
| 11111   | *                                                                                |                  |          | 1 Marc       | 14       |         | 31             | 定基础       | 81       |                          | 算服器               | W2+                  |          | _          | 第(注第)第     | 期期         | 機論的       | ii African   |             | 充当制           | ,        | 不知       | 3篇<br>区分       | ÷I                  | Auni 158         |
| s la    | ロ入マス                                                                             | 2                |          |              |          |         | 10             | 定(時<br>定合 | 89<br>   |                          | 構築(和<br>概算:1      | 9.84<br>1281         |          | -          |            |            |           |              |             | 再計3           | 18)      |          | ¥存(5)          |                     | 間()る( <u>(</u> ) |

2、事業所と労働保険番号を設定し、
 確定年度を入力、[区分:増額訂正]
 とし[賃金・業種読込]ボタンをク
 リックします。

| 不是見留        | ŧ         |             |                                                                          |                         |                                                                    |                                                                                                    |                  |                    |               |      |     |                 |     |      |         |          |          |             |                     |                  |                 |
|-------------|-----------|-------------|--------------------------------------------------------------------------|-------------------------|--------------------------------------------------------------------|----------------------------------------------------------------------------------------------------|------------------|--------------------|---------------|------|-----|-----------------|-----|------|---------|----------|----------|-------------|---------------------|------------------|-----------------|
| 91801320    | e 3650100 | A 988       | 2<br>#2<br>#2<br>*2<br>*2<br>*2<br>*2<br>*2<br>*2<br>*2<br>*2<br>*2<br>* |                         | (1)<br>(1)<br>(1)<br>(1)<br>(1)<br>(1)<br>(1)<br>(1)<br>(1)<br>(1) | する(報告)                                                                                                    | 体平が表示            | nahar              | <i>t</i> .    |      |     |                 |     |      |         |          |          |             |                     |                  | ہے<br>ج<br>اگر  |
| 季末所日        | D 事業別     | tar 🕸       | 累附名                                                                      |                         | _                                                                  | 労働                                                                                                    | 制制度要求            |                    | 区分            |      | データ | 入力力             | 勏   |      | 確定年度    | □ 預金     | 調優先      | <u>1</u> 23 | 配分                  | 073              | 1期2期3期          |
| 41          | ホワジ       | 77 4        | NPO3                                                                     | 5人アイヘノ                  | レス公的                                                               | 133                                                                                                    | 10190000         | 10077 -            | 1999 at 2     | E    | 貨金  | 1-9             | 読込  | ×    | 平成21年   | 業権       | 錢沾       | 保存ラ         | 一刻街                 | 2                | 現場對災            |
| -6          | 現場労災      | <[]         |                                                                          |                         |                                                                    |                                                                                                    |                  |                    |               |      |     |                 |     |      |         |          |          |             |                     | _                |                 |
| <b>建定</b> 9 | 穷恶 平成     | 21年成        | 影出金718                                                                   | (省会開表)                  | 1 1121                                                             | A3+3E                                                                                                    | 工事高耸             | 全自動計               | 11 ×          | ]    | 朝道: | <del>第</del> 四日 | 成22 | 洋度   |         |          |          |             | 標算係                 | 課料自              | 10H X 💌         |
| 100         | 業権業       | 7121        | \$6<br>A                                                                 | 다.<br>이/100             | 사회                                                                 | 雑金額<br>(千円)                                                                                                    | 労業料<br>(1/1000)  | 3/10000<br>1/10000 | (明)<br>(円)    | 費売に分 | 21  | 1000            |     | 変更月  | 工動商(円)  | a.∕100   | 入戲       | 論問          | 劳災料<br>軍<br>(1/1000 | 3빗가<br>후<br>1000 | (#1948)<br>(PP) |
| 主           |           |             |                                                                          |                         |                                                                    |                                                                                                    |                  |                    |               | 1    | 32  |                 | 1   |      | 0       | 21       | 0        | 0           | 15                  | 0                | 0               |
| ΠĒ          |           | 1           |                                                                          |                         | i                                                                  |                                                                                                    | <u> </u>         |                    |               |      |     | Ť               | Ť   | 'n   | 0       | 0        |          | 0           | 0                   | 0                | 0               |
| ΙĒ          |           | 1           |                                                                          |                         | i T                                                                |                                                                                                    | i —              |                    |               |      | İTİ | -i-             | Ť.  | ĺΠ   | 0       | 0        | ( )      | 0           | 0                   | 0                | 0               |
|             |           |             |                                                                          |                         |                                                                    |                                                                                                    |                  |                    |               |      |     |                 |     |      | 0       | 0        |          | 0           | 0                   | 0                | 0               |
|             |           |             |                                                                          |                         |                                                                    |                                                                                                    |                  |                    |               |      |     |                 |     |      | 0       | 0        |          | 0           | 0                   | 0                | 0               |
|             |           |             |                                                                          |                         |                                                                    |                                                                                                    |                  |                    |               |      |     |                 | _   |      | 0       | 0        |          | 0           | 0                   | 0                | 0               |
|             |           |             |                                                                          |                         |                                                                    |                                                                                                    |                  |                    |               |      | ┝╌┝ |                 | _   | 닏    |         | 0        |          | 0           | 0                   | 0                | 0               |
|             |           |             |                                                                          | _                       |                                                                    |                                                                                                    | <u> </u>         |                    |               |      | ⊢⊦  |                 |     | Н    | -       | 0        | -        | 0           | 0                   | 0                |                 |
| l H         |           |             | _                                                                        | _                       |                                                                    |                                                                                                    | -                |                    | <u> </u>      |      | H   |                 | +   | Н    |         | 0        | -        | 0           | 0                   | 0                |                 |
| l c         | 一括有       | 明料平         | 表示                                                                       | 100                     | <b>1</b> 0                                                         | £tă                                                                                                    | พ                | # W                | 定审决科          |      | i i | Ľ.              | i.  |      |         | ang.     | - 182    | 全師          |                     | 18. 1            | 國際執行            |
|             |           |             |                                                                          |                         | <u> </u>                                                           |                                                                                                    |                  |                    | 0             |      |     |                 |     |      |         | <u> </u> | <u> </u> |             |                     |                  |                 |
|             | 一括有其      | リデー:<br>ミデー | 24代込 デ<br>タ登録 薬                                                          | 一句题记录<br>副然行为的<br>一括有期间 | 行い場合に<br>動けあり」<br>明確に3                                             | 1. 于的-<br>17<br>18<br>18<br>28<br>18<br>28<br>18<br>28<br>18<br>18<br>18<br>18<br>18<br>18<br>18<br>18<br>18<br>18<br>18<br>18<br>18 | - 延賀期()<br>月データガ | 唱音書/N<br>Vienticki | 送插表)の<br>1ます。 |      |     |                 |     |      |         |          |          |             |                     |                  |                 |
| No          | [特別]加)    | 入者          | 永認日 種                                                                    | 加甲男                     | X 日朝                                                               | 「第定る                                                                                                    | 5429A            | 192 8              | <b>额 复</b> 定  | 圣诞的  |     |                 | 啦   | E 18 | 09,9787 | 32/112   | 0        | 構築(料        | 決形結†<br>#8          |                  | 0               |
|             |           |             |                                                                          |                         |                                                                    |                                                                                                    |                  |                    |               |      |     |                 |     | -80  | 0       | JAK PT 6 | ~<br>0   | 1745        | 0                   | 1+8              | N 98. JE 1497.  |
|             |           |             |                                                                          |                         |                                                                    |                                                                                                    |                  |                    |               |      |     |                 | 15  | RE   | (ex)150 | 20315    | 8        | 不足          | 50                  | 令者               | 期的付款            |
|             |           | - 1         | 100000                                                                   | 15                      | 12.24                                                              |                                                                                                    | 0                | CER.               | W#            | -    | 0   | 第1頁<br>(全期      |     |      | 0       |          |          |             |                     |                  | 0               |
|             |           |             |                                                                          | 1.0                     |                                                                    |                                                                                                    | 0                |                    |               |      | *   | March 10        |     | _    |         |          | _        | 0/47.3      |                     |                  |                 |
|             | 10        | 16          | 66 J or 6                                                                | attin X 🖬               | 663                                                                | 8                                                                                                    | 0                | <b>ETH</b>         | 0.01          |      |     | 952 N           | 9   |      | 0       |          |          | 310         | #1                  |                  | 0               |
| い回訳<br>特別   | 加入マスタ     | 2           | 81 391 <sup>22</sup>                                                     | 30,00入 14               | 使用效                                                                | 1                                                                                                    | 0                | 複算(羽               | 19.83         |      | 0   | (明2 N<br>第3 頁   |     |      | 0       |          |          | 3.10        | 0                   |                  | 0               |

3、事業所の労働保険番号の設定で 業種・料率が読み込まれます。

データ入力方法を[データ手入力]へ 変更し、労災の「人数」「工事高」(メ リット率がある場合は設定)を入力 します。

| RE   | տ         |               | _          |                 |           |                 | _             |                      |                 |                 |               |        |      |      |     |     |           |                 |        |               |                |                       |                |
|------|-----------|---------------|------------|-----------------|-----------|-----------------|---------------|----------------------|-----------------|-----------------|---------------|--------|------|------|-----|-----|-----------|-----------------|--------|---------------|----------------|-----------------------|----------------|
| C    |           |               |            | 6               |           |                 | 123           | する業種の                | の労務費            | 和力表示            | ang,          |        |      |      |     |     |           |                 |        |               |                |                       | 1              |
| 1911 | 険 特別      | 助わ            | 129        | 1880            | 労災料率      | 雇用料             | 1             |                      |                 |                 |               |        |      |      |     |     |           |                 |        |               |                |                       | E              |
| 見新   | ID 🍋      | ulai          | 17 1       | 15              | 铭         |                 |               | 劳制                   | (保険番号           |                 | 区分            |        | 7-1  | 271  | お法  |     | 確定年度      | 貸金              | 調通先    | <u>18</u> 1   | 配分             | (1/3)                 | 100 200 30     |
| 41   | he.       | 79'')<br>24 m | 7 4        | 4               | [NPO法人    | 74~1            | ( <b>Z</b> 2) | <b>0:1</b> 33        | 019000          | 10077           | Tiegest 7     |        | J7=: | 944/ | л   | ÷   | 十四21年     | 業               | 動起     | 保存テ           | 90.Ki          | 5                     | [現場穷)          |
| -82  | 現場        | 劳灵            |            | _               |           |                 |               |                      |                 |                 |               |        | _    |      |     |     |           |                 |        |               |                |                       |                |
| 蠗定   | 谢风 干      | 6521          | # <b>R</b> | F               | 8出会対像質:   | 全議表示            | 112           | 202132               | 工事高耸            | 金白動             | 计算 🔳          |        | 概算   | 対応・  | 干成2 | 2年度 |           |                 |        |               | 概算伴            | 狭斜白                   | 11日日 🗵         |
| 主素種  | 業種        | 業種協力          |            | 法更月             | 工事業(円)    | 95葉単<br>(1/100) |               |                      | 労災料<br>(1/1000) | 3분상<br>(1/1000) | 嚼             | 数であいの方 | ¥    |      |     | 変更月 | 工事高(円)    | · 另指導<br>(1/100 | )<br>} | 1111日<br>(中日) | 労業料<br>(1/1000 | >빗yh<br>후<br>(1/1000) | 部時間            |
| Ξ    |           |               |            |                 |           |                 |               |                      | 1               |                 |               |        | 32   |      |     |     | 1,000,000 | 21              | 10     | 210           | 15             | 0                     | 3,150          |
| ļ    |           |               |            |                 |           |                 |               |                      |                 |                 |               |        |      |      |     | _   | 6         | 0               |        | 0             | 0              | 0                     | 0              |
| ł    |           | -             | _          | _               |           |                 |               | <u> </u>             | -               | <u> </u>        |               |        | H    | -    | +   | ⊢   |           | 0               | -      | 0             | 0              | 0                     | 0              |
| ł    |           | -             |            | -               |           | <u> </u>        | _             |                      | <u> </u>        | -               |               |        | H    | -h   |     | ÷   |           | 0               | -      | 0             | 0              | 0                     |                |
| ŕ    |           | i –           |            | -               |           | <u> </u>        | <u> </u>      | <u> </u>             | i—              | <u> </u>        |               |        | h    | Ť    | ÷   | ÷   | (         | 0               | i –    | 0             | 0              | 0                     | 0              |
| Ì    |           |               |            |                 |           |                 |               |                      | 1               |                 |               |        |      | -i   |     | I   | C C       | 0               | i –    | 0             | 0              | 0                     | 0              |
| Į.   |           |               |            |                 |           |                 |               |                      |                 |                 |               |        |      |      |     |     | (         | 0               |        | 0             | 0              | 0                     | 0              |
| ł    |           | -             |            | _               |           | <u> </u>        |               | <u> </u>             | <u> </u>        | <u> </u>        | <u> </u>      |        | H    |      |     | -   | (         | 0               | -      | 0             | 0              | 0                     | 0              |
| - 6  |           | 1             |            |                 | _         | APR:            |               | -940                 | 1               | ar 17           | 10011437      |        | l=i  |      |     | ÷   | 1 .       | 10110           |        |               | 0              | 1.0                   | 1001/320       |
| L    | 18        | 141.00        | 844        | -201            | 8         | <b>े</b> सि+    | Ð             |                      |                 |                 | 0             | 1      |      |      |     |     |           | ""(B)·          | +100   | 2.04          |                |                       | 3,150          |
|      | —括<br>—括才 | 有期            | デー         | <b>刻表</b><br>夕夏 |           | 開始              |               | は、予め-<br>ます<br>読み込み用 | ・括有期)<br>月データカ  | 服告書/A<br>所知成社   | 総括表]の<br>1ます。 |        |      |      |     |     |           |                 |        |               |                |                       |                |
| N    | 5 (MBSU   | 加入            | 8          | 承認              | 日 種加      | 中月数             | 8             | 0. <u>P</u> E        | 512200 1        | M E             | 50 算定         | 분별     |      |      | 10  | 喧 府 | URViat    | _               | 0      | 機算 (彩         | RRIG!          |                       | 3,15           |
|      |           |               |            |                 |           |                 |               |                      |                 |                 |               |        |      |      |     | 塘力  | 058       | 還付餐             | ø      | 不足            | 50             | <b>一</b> 申告:          | 顧賞保護           |
|      |           |               |            |                 |           |                 |               |                      |                 |                 |               |        |      |      |     | _   | 0         |                 | 0      |               | 0              |                       |                |
|      |           |               |            |                 |           |                 |               |                      |                 |                 |               |        |      | 261  | 3   | 頭保  | 決和調       | 1870            | 8      | 不足            | 8              | ÷10                   | 977169<br>4 05 |
| EE¢  | *         | 0             |            | 艰福              | 15        | ñ               | 定基础           | 81                   | 0               | 算定品             | 848+          |        | 0    | (金澤  |     | -   | 1,050     |                 | _      | 716           |                |                       | 1,05           |
| 柄別   | 加入マ       | スタ            | 18         | 21              | 388 88500 | 사백              | 定假族           | 14                   | 0               | 教室保             | 決邦            | _      | 0    | 103  | 9   | -   | 1,050     |                 | _      |               | 0              |                       | 1,05           |
|      |           | _             |            | -               |           |                 | -             | -                    | _               | -               | 110.00        |        | -    | -    |     | _   | 10        | _               | -      | -             | -              |                       |                |

4. [再計算]をクリックし、工事高 より賃金額が求められ、保険料を計 算します。

保険料に問題なければ、[保存]をク リックします。

工事高より料率にて賃金額を計算し、保険料を求めるのではなく、直接賃金額にて保 険料を計算されたい場合には、次のように設定します。

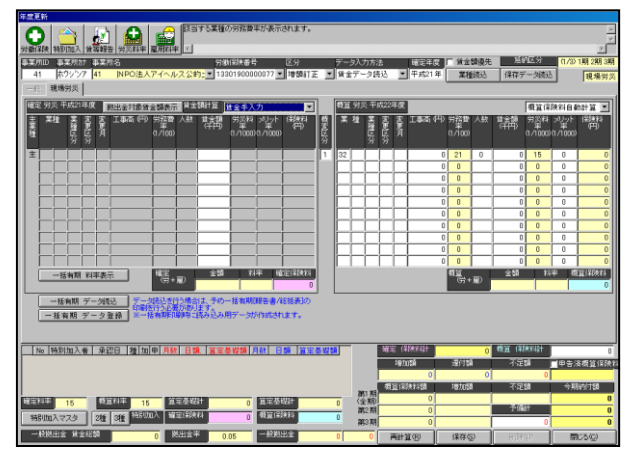

確定欄の[賃金額計算:賃金手入力] へ変更します。

概算欄の[人数][賃金額]を入力しま す。

[再計算]をクリックし、保険料を計 算します。

保険料に問題なければ、[保存]をク リックします。

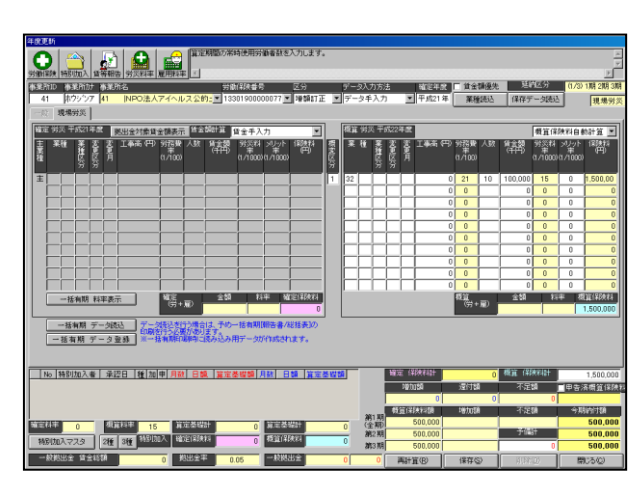

## 2-6-6 年度更新データの作成(一般)事業廃止等(減額訂正) 事業廃止等にて年度更新があった場合、作成方法は以下のようになります。

1、年度更新メニューにある[年度更新]ボタンをクリックします。

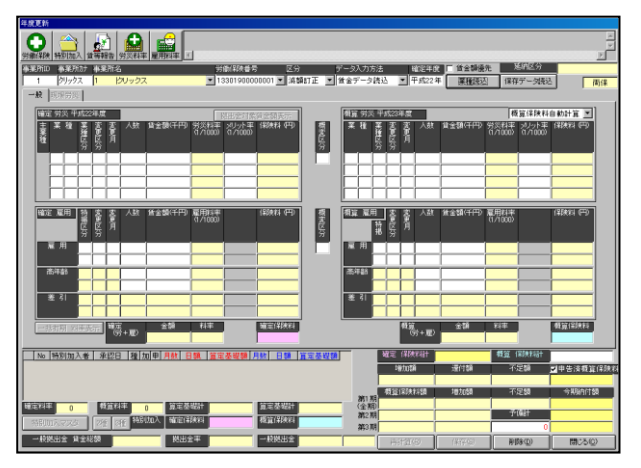

2、事業所と労働保険番号を設定し、
 確定年度を入力(この時確定年度は
 今の年度を設定)、[区分:減額訂正]
 とし[賃金・業種読込]ボタンをクリ
 ックします。

確定年度は、例えば直近で通常の年 度更新を作成されたのが「確定;平 成21年」「概算:平成22年」の 場合、減額訂正時、「確定年度:平成 22年」とします。

3、事業所の労働保険番号の設定で 業種・料率が読み込まれます。

データ入力方法を[データ手入力]へ 変更し、労災・雇用それぞれの「人 数」「賃金額」(メリット率がある場 合は設定)を入力します。

(賃等入力にてデータ作成されてお ります場合には、賃等入力より人数 ・賃金額が反映されます。

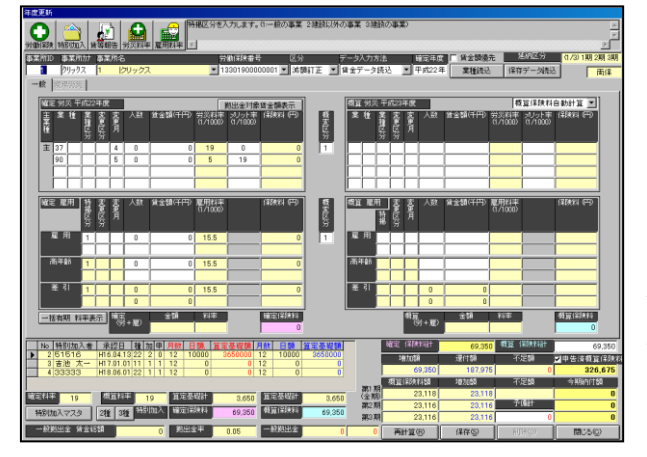

| 年度  | 更新        |             |             |         |                |                      |            |            |           |                        |              |                  |        |                    |              |                        |                |                  |        |
|-----|-----------|-------------|-------------|---------|----------------|----------------------|------------|------------|-----------|------------------------|--------------|------------------|--------|--------------------|--------------|------------------------|----------------|------------------|--------|
| C   | D         | 1           |             | 1       | ηl             |                      | 1 🚅 P      | 目する業績      | の用意味料     | 平が表示されま                | ( <b>7</b> . |                  |        |                    |              |                        |                |                  | *      |
| 908 | HAR       | 88501       | 30入 1       | e iii s | 88             | 91002234             | 雇用科学       |            |           |                        |              |                  |        |                    |              | _                      |                |                  | 2      |
| 2   | 5991<br>- | 3,22        | 開け          | 43      | SM 8           |                      |            | 5          | 鐵保護番号     | ; Z%                   | 7            | 一夕入力方            | 法      | - 確定年(<br>         | 1 余金額傷       | 先 🔜                    | 1912.77        | (1/3) 15         | 2期3期   |
| h   | 1         | py;         | 77 A        | P.      | r,             |                      |            | -          | 330190001 |                        | RAI 2 17     | -247.0           | , ,    | 1+3622             | 4 AR183      | 5 19849                | テーク現れ          | ย่า              | 商保     |
|     |           | 00000       | 125         | _       | _              |                      |            |            |           |                        |              |                  |        |                    |              | -                      |                |                  |        |
|     |           | II 劳沃       | 4.62        | 21      | 2              | 1.25                 | 020010400  | 1          | 现出金村集     | 資金額表示                  |              | 微算 労民            | +8223  | 20 44              | 112017175600 | (8)<br>(2) (1) (1) (2) | 算保険料           | 日朝計算             | 1      |
|     | 重種        |             | 第三分         | 音区分     | Э́Я            |                      |            |            |           |                        | 開設分          | ~ u              | 御区分    | <b>育</b> ^ 100     | AEMOTTY      |                        | ά <i>π</i> άοῦ |                  |        |
|     | 主         | 37          |             |         | 4              | 5                    | 8,000      | 19         | 0         | 152,000                | 1            |                  |        |                    | 0            | 0                      | 0              |                  | 0      |
|     |           | 90          |             |         | 5              | 3                    | 2.000      | 5          | 0         | 10,000                 |              |                  |        |                    | 0            | 0                      | 0              |                  | 0      |
|     |           | H           |             | ⊢       | ÷              |                      |            |            |           |                        |              | l                |        | _                  |              | 0                      | 0              |                  |        |
|     |           |             | -           |         | _              |                      |            |            |           |                        | l era l      |                  |        |                    |              |                        |                |                  |        |
|     |           | 1 10. 11    | 11111日分     | 香民分     | 資料             |                      | B Z GRUTTP | d/1000     |           | 140554 019             | 電気区分         | 191. AL 191. 19  | 変換     | 畜 ^**              | HE MATTER    | 0/10000                |                | 360 <b>0.8</b> 4 | ĺ      |
|     | Γ         | 雇用          | 1           |         |                | 5                    | 8.000      | 15.5       |           | 124,000                | 1            | 雇用               | 1      | 0                  | 0            | 15.5                   |                |                  | 0      |
|     | L         |             |             |         |                |                      |            |            |           |                        |              |                  |        | 0                  | 0            |                        |                |                  | 0      |
|     | 1         | 6)485       | 1           |         |                | 0                    | 0          | 15.5       |           | 0                      |              | 160 <b>4</b> 88  | 1      | 0                  | 0            | 15.5                   |                |                  | 0      |
|     | ⊢         | <b>2</b> 21 |             | -       | -              |                      | 0.000      | 100        |           | 104.000                |              | হ য              |        | 0                  |              | 18.8                   | <u> </u>       |                  |        |
|     |           |             | Ľ,          | ┢       | H              | 0                    | 0,000      | 10.0       | <u> </u>  | 124,000                |              | l <sup>™</sup> " |        | 0                  | 0            | 15.5                   |                | -                |        |
|     |           | 活物期         | 彩牢建         | 际       | <b>18</b> 22   | +100                 | 술해         | 指率         | 1         | 14031183943<br>286,000 |              | _                | Ì      | 新設<br>(分+服)        | 全師           | 彩平                     | 1              | 橋道(彩泉)           | 0      |
|     | No        | [特別]        | 加入者         | 1       | k i i i i i    | 推力     1     1     1 | 10 申月数 日   | 19. 第三     | 基程額       | 目数 日額                  | 貧定差毀額        |                  | 湘宅     | \$\$ <b>%</b> \$41 | 355,35       | 0 税道 (                 | 新建制料           |                  | 0      |
| ₽   | 2         | 6161        | 15          | H1      | 6.04.<br>7.01. | 13 22<br>01 11       | 2 0 12 1   | 0000       | 0 0       | 0 0                    | 0            |                  | - 10   | tută               | 還付額          | 不                      | 20 C           | 日告済橋             | 算保険料   |
| F   | 4         | 3333        | 33          | H1      | 8.06           | 01 22                | 1 1 12     | 0          | 0         | 12 0                   | 0            |                  | 19.321 | 0                  | Introl       | 0                      | 28,675         | 3                | 26,675 |
| 1.1 | 371       |             |             |         | 2.77           |                      | ·          | 2404       | 0.650     | 100000 A 10000         |              | 第1期<br>(金和)      | 98.381 | 0                  | P07.04H      |                        | 28,675         | 770583           | 29,175 |
|     |           |             | y<br>10     |         |                | 1                    | 加入協定律      | 5493       | 3,660     | 4910(20015             | 0            | 第2期              |        | 0                  |              | - *                    | 1489           |                  | 0      |
|     | 1.60      | mv42        | <u>ن</u>    | 2       | 1 3            |                      |            |            | 09,300    |                        |              | 第3期              |        | 0                  |              |                        | 0              |                  | 0      |
|     | -18       | NH2         | <b>H</b> 21 | 858     |                | 10                   | .000 88.85 | 5 <b>*</b> | 0.05      | 一般秘密室                  | 500          | 500              | - Fil  | 貧困                 | 保存(空)        | 81                     | 時(1)           | 開いる              | (Q)    |

4. [再計算]をクリックし、賃金額 より保険料を計算します。

保険料に問題なければ、[保存]をク リックします。

年度更新画面上の申告済概算保険料は、直近にて作成されました通常での年度更新デ ータの概算保険料となります。

(今回の例では、直近は「確定:平成21年」「概算:平成22年」ですので、平成2 2年の概算保険料となります。)

なお、特別加入者がおります場合には、特別加入者マスタを開きます。 各人を選択し編集にて開き、概算の月数・日額を「0」として下さい。 忘れてしまいますと、特別加入者分の概算保険料が計算されてしまいます。 **2-6-7 年度更新データの作成(現場)事業廃止等(減額訂正)** 労働保険の保険関係が「現場労災」の場合は「現場労災」の画面が表示されます。

1、年度更新メニューにある[年度更新]ボタンをクリックします。

| car m |       | <b>8</b> %  |       |            |          |      |                   |                |       |                        |            |        |          |       |            |            |                   |             |        |             |        |    |       |             |              |           |     |               |               |                   |     |          |     |               |               |             |        |
|-------|-------|-------------|-------|------------|----------|------|-------------------|----------------|-------|------------------------|------------|--------|----------|-------|------------|------------|-------------------|-------------|--------|-------------|--------|----|-------|-------------|--------------|-----------|-----|---------------|---------------|-------------------|-----|----------|-----|---------------|---------------|-------------|--------|
| -     |       |             | -     | <u>_</u>   | 1        |      | . [               |                |       | 6                      | a          | F      | -        | -     | -          | -          | _                 | -           |        | -           | -      | -  | _     | _           | _            | _         |     |               |               |                   |     |          |     |               |               |             | ~      |
| 5     |       | 2           |       | 2          |          | 2    |                   |                |       |                        |            |        |          |       |            |            |                   |             |        |             |        |    |       |             |              |           |     |               |               |                   |     |          |     |               |               |             | 2      |
| 201   | 202   | 8X  1<br>10 | 14321 | 31A<br>200 | 110      | 100  | 2 9<br>100        | 10.84          | *   8 | E)134                  | 2.491      | تغار   | _        | _     | 100        | 70.1       |                   | _           | 107.   | -           | _      | _  | -     |             |              |           | _   | 1.000         | 20.07         |                   |     |          |     |               |               |             |        |
| ٣     | 221   | w           | ð0.   | - クス       |          | 5IJ- | 。<br>クフ           |                | -     |                        | -          |        |          |       | 12         | 3019       | x 10 %<br>1000.00 | 000         | 2 - 3  | 72          | -      |    | 19-   | 274<br>1975 | - 91<br>- 91 | /25<br>長込 |     | 平成            | 44-39.<br>17年 | 12                | ÷-7 | 161813   |     | 2124          | - 4(8)        |             | 4D (24 |
|       |       | -           |       | 4 00C      |          |      |                   |                |       |                        |            |        |          |       |            |            |                   |             |        |             |        | -  |       |             |              |           | 1   |               |               | -                 |     |          |     |               | 200           | - ] «       | 100 70 |
| -     | 38    | - 11        | U87   | 3594       | <u> </u> | _    | _                 | _              | _     | _                      | _          | _      |          |       | _          | _          |                   | _           | _      | -           |        |    | _     |             | _            | _         | _   | _             | _             | _                 | _   |          | _   | _             | _             | _           |        |
|       | DE    | 953         | 2     |            |          |      |                   |                |       |                        |            |        | 独立       | SAUT: | я <u>т</u> | t 🖻        | 自動計               | ij.         |        | 1           |        | 费算 | . 99. | 2           |              |           |     |               |               |                   |     |          | 1   | 新館侍           | 扶科自           | 動計算         | ĩ 🔳    |
|       |       | жł          | •     | 聖婦区分       | 変更区分     | 寄月   | I:                | <b>6</b> 76) 4 | ч»    | 97 <u>0</u> 0<br>(1/10 | 100<br>(1) | 人数     | 楷        | 翶     | 0/1<br>99] | 000)       | 2월일<br>(100       | 0)<br>0)    |        | AND ADDRESS | 0/1/10 | ×  | łk    | 変換する        | 変更区分         | HOM I     | Τŧ  | <b>a</b> i 44 | 0/1           | 00)               | 人数  | 離        | 3 9 | 8番48<br>/1000 | »Ју<br>ка/100 | v n#₽<br>D) |        |
|       | -     |             |       |            | E        | 2    | E                 |                |       | _                      |            | _      |          | _     |            |            |                   |             | _      |             |        | E  |       | 8           |              | E         |     | _             |               |                   | _   |          |     | _             |               |             |        |
|       |       | _           | _     | _          | _        | L    | -                 |                | _     |                        | -          |        |          |       | -          | _          | _                 |             |        |             |        |    |       |             | Ļ            | -         |     |               |               | _                 |     |          | 4   |               | _             |             |        |
|       | ŀ     | -           | -     | -          | -        | -    | -                 |                | -     |                        | -          |        | -        |       | +          | _          | _                 |             |        | -11         |        | H  | -     | H           | ⊢            | -         | ⊢   |               |               | -                 | -   | -        | +   |               | -             |             | -1     |
|       | h     | -†          | -     | -          |          | h    | ÷                 |                | -1    |                        | t          |        | -        |       | t          | -          | -                 | t           |        | 1           |        | H  |       |             | h            | ÷         | -   |               |               | 1                 |     | -        | +   |               | -             |             | -1     |
|       | Ē     |             |       |            |          |      | Ē                 |                |       |                        | Ì          |        |          |       | Ĺ          |            |                   | İ           |        |             |        |    |       |             |              |           |     |               |               | Ì                 |     |          | Ť   |               |               |             |        |
|       |       | _           |       |            |          |      |                   |                |       |                        |            |        |          |       |            |            |                   |             |        |             |        |    |       |             |              |           |     |               |               |                   |     |          |     |               |               |             |        |
|       | ŀ     | _           | _     | _          | _        | L    | ⊢                 |                | -     |                        | -          |        | -        |       | ⊢          | _          | _                 | -           |        | -11         |        | ⊢  |       | L           | L            | ⊢         | -   |               | -             | -                 |     | <u> </u> | +   |               | -             |             | -1     |
|       | Ľ     |             | Ľ,    |            |          |      |                   |                | Ľ,    | 1.10                   | -          |        |          | 221   |            | 12         |                   | 2.30        | 1917   | el I        |        |    |       |             |              |           |     |               | 02            | _                 | _   | - 95     |     | 1.0           |               | anne        | 077    |
|       |       |             |       |            |          |      |                   |                |       |                        | +3         | D      |          |       |            |            |                   | _           |        | 1           |        |    |       |             |              |           |     |               |               | i <del>)</del> +1 | •   |          |     |               |               |             |        |
|       |       |             |       |            |          |      |                   |                |       |                        |            |        |          |       |            |            |                   |             |        |             |        |    |       |             |              |           |     |               |               |                   |     |          |     |               |               |             |        |
| F     | N     | 5 N         | 5011  | Uλ         | *        | 承1   | 28<br>8<br>1<br>1 | 18g            | 70    | P   F                  | 数          | 8      | 0, ] ;   |       | 5425       | <b>1</b> ) | 1 RA              | 89          | 0 32.2 | 1.1         | 12 57  |    |       |             |              | 光         | 620 |               | 2             | 150               | -   | न        | 足額  |               | 甲香汁           | 織篮(         | 影響者    |
|       |       |             |       |            |          |      |                   |                |       |                        |            |        |          |       |            |            |                   |             |        |             |        |    | 第(3   | 1期          | 65<br>       | 第1半       | 決和  |               | 充             | 4 <b>5</b> 0      |     | न        | 足额  |               | Ŷ             | WANT        | 58     |
| 18    | in n  | *           |       |            | 1        | 132  | 81 <b>4</b>       |                |       | ļ                      | ii ii      | - 20 K | 21<br>45 |       |            |            | 101200<br>105200  | 5 M)<br>224 | 27     |             |        |    | 10 H  | 2期<br>3期    |              |           |     |               | -             |                   |     | 運        | nc: | 3             |               |             |        |
| 1     | 19 Lt | <u>س</u> کر | 77:   | 2          |          |      |                   |                |       |                        | 葷          | 1 8    | 11<br>   | -     |            | -          | 戦災                | â           | ł      |             |        |    |       |             |              |           |     | (             | A             | 计算                | 8   |          | 保存  | \$            |               | 間じる         | ٥<br>ا |

2、事業所と労働保険番号を設定し、 確定年度を入力、(この時確定年度 は今の年度を設定)、[区分:減額訂 正]とし[賃金・業種読込]ボタンを クリックします。

確定年度は、例えば直近で通常の年 度更新を作成されたのが「確定;平 成21年」「概算:平成22年」の

場合、減額訂正時、「確定年度:平成

| 年度            | 更折    |         |      | _            |               |              |          |               | _           |                |              |              |                 |                |   |       |     |              |             |       |           |         |                 |          |            |                  |                        |                   |
|---------------|-------|---------|------|--------------|---------------|--------------|----------|---------------|-------------|----------------|--------------|--------------|-----------------|----------------|---|-------|-----|--------------|-------------|-------|-----------|---------|-----------------|----------|------------|------------------|------------------------|-------------------|
| 6             | Э     | 1 4     | 2    | ١.           | L,            | 1 🖸          |          | <b>_</b>      | 133         | する第            | 重の国際         | 854          | aven.           | antt.          |   |       |     |              |             |       |           |         |                 |          |            |                  |                        | -                 |
| 99 <b>3</b> 0 | (23)  | 145     | いしろ  | 12           | <b>71</b> 8   | 」<br>書   労次和 | [本】      | 用料            | 2 1         |                |              |              |                 |                |   |       |     |              |             |       |           |         |                 |          |            |                  |                        | 2                 |
| 122           | ħ1    | ) 👘     | 1861 | 9# (         | 13            | 所名           | _        | _             |             | ž              | 谢恩庆          | 莳            |                 | 区分             |   |       | 9-  | а <b>л</b> л | 115)        | ł     |           | 確定年度    | □ 貧金            | 調優失      | 差          | 納区分              | (1/3)                  | 1期 2期 3期          |
|               | 1     | p,      | 1997 |              | 1             | 190.55       | 52       |               |             | 27             | 766654       | 3211         | 0001 👱          | - Kanata       | E |       | 首金  | Ŧ-           | 夕談          | 込     |           | 平成22年   | 業務              | 全线达      | (保存)       | データ読え            | 2                      | 現場例災              |
|               |       | 現場      | 劳灵   |              |               |              |          |               |             |                |              |              |                 |                |   |       |     |              |             |       |           |         |                 |          |            |                  |                        |                   |
| 12            | £γ    | 级日      | 652  | 40           | I             | 舰出金村         | 衛貧全      | 請表示           | 112         | 額計算            | 工事件          | 鎖            | 全自動             | 十算 🗵           |   | [     | 概算  | 谢汉           | ۱Ŧ <i>5</i> | \$234 | ŦĽ        |         |                 |          |            | 價值信              | 決料自                    | hiti 🗉            |
| 主要推           |       | ¥18     | 業績区分 | Real and the | 志見月           | 工事高          | (FD) 5   | 的指数<br>1/100) | 人数          | 潮              | 9%2<br>(1/10 | #4 :<br>00)< | >リット<br>1/1000) | (開始)<br>(円)    |   | 観まえたの | ×   | Ħź           | NUTREAL OF  |       | 変更月       | 1幕第 (円) | 99路費<br>(1/100) | 1.50     | 翻          | 95종#4<br>(1/1000 | 가나가<br>후<br>10001/1000 | (部)#料<br>(円)      |
| ±             | 31    |         |      |              |               |              |          | 19            | 0           |                | 0 10         | 1            | 0               | 0              | 1 | 1     |     |              |             |       |           |         |                 |          |            |                  |                        |                   |
|               | 32    | 2       |      |              |               |              |          | 21            |             |                | 0 15         | ļ            | 0               | 0              |   |       |     |              |             |       |           |         |                 |          |            |                  |                        |                   |
|               | H     | +       | ⊢    | ⊢            | _             | <u> </u>     | _        |               |             |                |              | _            |                 |                | 1 |       |     | _            |             |       | $\square$ |         |                 | <u> </u> |            | -                | <u> </u>               |                   |
|               | h     | +-      | ÷    | H            | ⊢             |              | -        | _             |             | -              |              | -h           |                 |                | 1 |       | H   | -            | Н           | H     | H         |         | -               | -        | <u> </u>   | <u> </u>         | -                      |                   |
|               | h     | Ť       | Ē    | 'n           |               |              | -i       |               |             |                |              | -ì           | _               |                | 1 |       | Εi  |              | Ħ           |       | Ξì        |         |                 |          |            | i –              |                        |                   |
|               | E     |         |      |              |               |              |          |               |             |                |              |              |                 |                |   |       |     |              |             |       |           |         |                 |          |            |                  |                        |                   |
|               | Ŀ     |         | -    | Ļ            | L             | <u> </u>     | _        | _             |             |                |              | _            |                 |                | ł |       |     | _            | Ц           |       | $\square$ |         |                 | <u> </u> |            | -                | _                      |                   |
|               | h     | ┢       | ┢    | ⊢            | ⊢             | <u> </u>     |          | _             |             | <u> </u>       |              | -h           |                 |                | ł |       | H   | -            | Н           | -     | H         |         | -               | -        | <u> </u>   |                  | -                      |                   |
|               | Ċ     | -11     | EAND | 1 84         | ¥表:           | 7            | Ľ        | 嶋子+           | Ð           | źŝ             | a            | क्ष          | F 14            | D空保険料<br>C     | l |       |     |              |             |       |           |         | 間道<br>(57)。     | • 120    | 소행         | . 12             | ÷ 8                    | 1111970000 I<br>D |
|               | Г     | -15     | 有期   | ÷.           | - <u>A</u> le | 6L 28        | F-91     | 彩达波           | 1246        | は、予6           | り一括有         | 40           |                 | 送話表)の          | 1 |       |     | -            | _           | -     |           |         | _               | _        |            |                  |                        |                   |
|               | E     | - 15 1  | TAR  | ý.,          | - 21          | 8.81         | 비려함      | 品品            | <u>л.</u> , | 訪              | ヶ用デー         | 515          | PERCAR          | ます。            |   |       |     |              |             |       |           |         |                 |          |            |                  |                        |                   |
|               | -     |         |      |              |               | _            |          |               |             |                |              |              |                 |                |   |       |     |              |             |       |           |         |                 |          |            |                  |                        |                   |
| _             |       | 1       |      | -            |               |              | Inclus   | 1             | 1           |                |              |              |                 |                | _ |       | _   | _            | _           | 1997  | 200       |         |                 |          | all of the | (and the second  | _                      |                   |
| Þ             | 1     | 88      | 38   |              | H19.          | 04.01 11     | 2 1      | 1 12          | 50          | 00             | 82500        | (            |                 | 0              | 2 | (     |     |              |             |       | 18124     | A 1942  | 0.              | 19,115   | 75         | 748              | -1-111                 | U CONTRACTOR      |
| P             | 3     | おお      | おお   |              | H19.          | 04.01 11     | 21       | 1 12          | 120         | 00             |              | 0            |                 | 0              |   | 0     |     |              |             | -     | -         | ~<br>0  | 22175           | - 0      | 1.4        | 153,300          |                        | 485,815           |
|               |       |         |      |              |               |              |          |               |             |                |              |              |                 |                |   |       |     |              | Í           | 榱     | î (K      | 12120   | 増加す             | ă 👘      | নঃ         | E CA             | 41                     | Birtitan          |
| 58            | ER14  | ¥       | 103  |              | 10            | 12874F       | 0        | ü             | 定关站         | 81             | 6,20         | 5            | 建定品             | 14211          | 1 | -     | 0   | の(注          | 朝           |       | _         | 0       |                 |          | -          | 153,300          |                        | 153,300           |
|               | 6912  | 加入了     | 29   | ור           | 2種            | 38           | 181.tbp) | 2 18          | 定解決         | <del>1</del> 3 | 639,11       | 5            | 横算保             | 9 <b>9</b> .84 |   | -     | 0   | 第二           | 2 째         | _     | _         | 0       |                 | _        | 7.9        | - Tel            |                        | 0                 |
| F             | - 407 | <u></u> | : 15 |              | ā             |              | _        | 0 8           | AIF E       |                | 0.05         | - 1          | -1070           | 22             | - | -     | 0   |              | 0 100       |       | E5+12     | 00      | (20)            | 0        | ROR        | U<br>1977        | B                      | 0<br>105(0)       |
|               | _     |         | _    | _            | _             |              |          |               |             |                |              |              |                 |                |   | _     | - 4 | _            | 1           |       |           |         |                 | *        | 7930       | 1967             |                        | ~~~               |

22年」とします。

3、事業所の労働保険番号の設定で 業種・料率が読み込まれます。

データ入力方法を[データ手入力] へ 変更し、労災の「人数」「工事高」(メ リット率がある場合は設定)を入力 します。

| e e         | )                  | ~                  | 7                         | ,               | ly.           |                                       |                     | <b>R</b> B | する実種の                 | )劳得数           | 平扩表示                | されます。             |      |             |           |                      |       | _         |             | _                  | _           |             |                     |              | ł                  |
|-------------|--------------------|--------------------|---------------------------|-----------------|---------------|---------------------------------------|---------------------|------------|-----------------------|----------------|---------------------|-------------------|------|-------------|-----------|----------------------|-------|-----------|-------------|--------------------|-------------|-------------|---------------------|--------------|--------------------|
| 1<br>1<br>1 | 1398 (1<br>1710 (1 | 1480<br>200<br>200 | 加入<br>3.510<br>9.0ス<br>会談 | 998<br>7 E<br>1 | 2483          | き 労気回車<br>1:名<br> クリックス               | MI FERRAL           |            | 劳歌<br>王 776           | 565432         | :<br>10001 <u>-</u> | 233)<br>1650 at 2 |      | 7-<br>1 (1) | 3A<br>175 | <b>75</b> 38<br>- 夕頃 | 込     | 16<br>三 平 | 定年度<br>成22年 | 新金                 | 鏡優先<br>10後込 | 送8<br>保存于   | 123分<br>一列表:        | (1 /3)       | 上<br>1期2期3<br>現場第  |
| 100         | 933                | え中                 | 55222                     | 年度              | B             | 8.出金村像魚:                              | 全額表示                | 112        | 湖計道 📘                 | 事而独            | 金白動                 | HX V              | 1    | 62          | 1933      | 5 平1                 | (234) | ġ.        |             |                    |             |             | 標算保                 | 課料自1         | bth 🏽 🔳            |
| 主義権         | ×.                 | U.                 | 画種区分                      | 変更成分            | 変更月           | 工事商(円)                                | 劳新政<br>0./100)      | 人数         | 11全額<br>(千円)          | 労災料<br>0./1000 | >U가<br>이/1000       | 48 <b>9</b> 64    | 数国区分 | ×           | 権         | 実施区分                 | 変更の分  | а II<br>Я | \$\$\$ ም    | 芳酸酸<br>第<br>の/100) | 八数          | 単金額<br>(十円) | 劳災和<br>事<br>0./1000 | 3년7F<br>1000 | (非教約)<br>(円)       |
| 主           | 31                 |                    |                           |                 |               | 7,500.000                             | 19                  | 0          | 1,425                 | 103            | 0                   | 146,775           | 1    |             |           |                      |       |           | 0           | 0                  |             | 0           | 0                   | 0            | (                  |
|             | 32                 |                    |                           |                 | _             | <u> </u>                              | 21                  |            | 0                     | 15             | -                   | 0                 |      | Ŀ           | ⊢         | H                    | -     |           | 0           | 0                  |             | 0           | 0                   | 0            |                    |
| ł           |                    |                    |                           | H               | -             | <u> </u>                              |                     |            |                       | -              | -                   |                   |      | Ŀ           | ⊢         | Н                    | ÷     |           | 0           | 0                  | -           | 0           | 0                   | 0            |                    |
| i           |                    |                    |                           | H               |               | <u> </u>                              |                     |            |                       |                | -                   |                   |      | ŀ:          | ÷         | H                    | ÷     | 1         | 0           | 0                  |             | 0           | 0                   | 0            |                    |
| ĺ           |                    |                    |                           |                 |               | i i i i i i i i i i i i i i i i i i i |                     |            |                       |                |                     |                   |      | E           | í –       |                      | Ť     | -i-       | 0           | 0                  |             | 0           | 0                   | 0            |                    |
| [           |                    |                    |                           |                 |               |                                       |                     |            |                       |                |                     |                   |      |             |           |                      |       |           | 0           | 0                  |             | 0           | 0                   | 0            |                    |
| ļ           |                    |                    |                           |                 |               |                                       |                     |            |                       |                |                     |                   |      | Ŀ           | Ļ         |                      | 4     |           | 0           | 0                  |             | 0           | 0                   | 0            |                    |
| ł           |                    |                    |                           | -               | -             | <u> </u>                              |                     |            |                       | -              | -                   |                   |      | Ŀ           | ⊢         | H                    | -     | _         | 0           | 0                  | -           | 0           | 0                   | 0            |                    |
| į           | -                  | -16:               | 有明                        | <b>8</b> 43     | N.B.T         | Ŧ                                     | <b>भ</b> हा<br>())+ | RD I       | 25M                   | 1              | 17 H                | 建田林和<br>146,775   |      | Ľ           |           |                      |       |           | 0           | 1813<br>(5) 4      | æ)          | 全額          | ħ                   | * 1          | 道保狭和               |
|             | - 1                | -括本                | 期                         | デー              | · 匀透<br>· 匀 3 | 112 1000<br>1288 - 1                  | 推动的                 |            | は、予めー<br>ます。<br>読み込み用 | 括有期<br>データカ    | 》、春香甜和<br>所知道这种     | は振奏]の<br>います。     |      |             |           |                      |       |           |             |                    |             |             |                     |              |                    |
| N           | lo 1               | <b>681</b> 1       | to入:                      | 8               | 承日            | 四種加                                   | 申月数                 | 89         | 0. <u>1</u> 222       |                | 981 B               | 50 XE             | 조법   | 50          |           |                      | 確定    | (133,83   | 81          | 51                 | 9,532       | 機算 (約       | R\$181              |              |                    |
| 2           | 1 2                | 5852               | あ                         | -               | 19            | 04.01 11 2                            | 1 7                 | 120        | 00 100                | 4588           | 0                   | 0                 |      | 0           |           | i,                   | ,     | etosa     |             | 運付き                |             | 不足          | 50                  | 申告:          | <b>莱<b>顿</b>第保</b> |
|             |                    |                    |                           |                 |               |                                       |                     |            |                       |                |                     |                   |      |             |           |                      |       |           | 0           |                    | 0           |             | 33,717              |              | 485,81             |
| _           |                    |                    |                           |                 |               |                                       |                     |            |                       |                | -                   |                   |      |             | 24        | 1期                   | at a  | 1169284   |             | 78765              |             | 不足          | 20.717              | -98          | 9976)<br>99.76     |
| 131         | क्ष 🛛              | 1                  | 03                        |                 | <b>4</b> 1    | 8834 O                                | ŭ                   | 定충법        | 81                    | 3,619          | TEN.                | SART              |      | 0           | (3)       | ·朝)                  | -     |           | 0           |                    | -           | 70          | 00,117              |              | 33,71              |
| 椀           | olte)              | 172                | 2.9                       |                 | 2種            | 388 33300                             | 1시 백                | 定保険        | 11 3.                 | 72,757         | 教室保                 | 陕村                |      | 0           |           | 3期                   | _     |           | 0           |                    | _           |             | 0                   |              |                    |
|             | 32.35              | 12.3               | 15 1                      | THE             | Ā             | 14                                    | 25                  |            | 0.1                   | 05             | -0333               | 28 B              |      | 71          |           | 71                   | m     | 計解の       | 2 I         | (保存)               | 0           | n Be        | 0)                  | B            | 1:5(0)             |

4. [再計算]をクリックし、工事高 より賃金額が求められ、保険料を計 算します。

保険料に問題なければ、[保存]をク リックします。

工事高より料率にて賃金額を計算し、保険料を求めるのではなく、直接賃金額にて保 険料を計算されたい場合には、次のように設定します。

| 87  | Uñ,   |                   |             |          |              |          |                 |               |             |                |                 |                            |                         |      |     |              |      |       |           |                  |          |          |                  |                      |           |
|-----|-------|-------------------|-------------|----------|--------------|----------|-----------------|---------------|-------------|----------------|-----------------|----------------------------|-------------------------|------|-----|--------------|------|-------|-----------|------------------|----------|----------|------------------|----------------------|-----------|
| C   |       | 1481              |             | 11       | -<br>        | a 937    |                 | M.FIJEA       | ¥ ⊻         | ENAMES/S       | UK FA MA        | .분석:태신                     | 62.9C¥9                 | •    |     |              |      |       |           |                  |          |          |                  |                      | -<br>2    |
| 13  | f1D   | 12                | Bill        | 17 P     | 3.3          | 和名       | _               | _             | _           | 劳              | 制制成             | *                          | 区分                      | _    | 9-  | 9 <b>λ</b> 5 | 0.58 |       | 確定年度      | 一貫金              | 調優失      | 思        | 的区分              | (1/3)                | 1期 2期 3   |
| 1   |       | þŋ                | <u>,</u> 97 | П        | 1            | 100      | ックス             |               |             | 71             | 6665432         | 10001                      | र अर्थन्ताः<br>इ.स.च्ला | ΕĿ   | 7-  | 夕手           | 入力   | 2     | 平成223     | ∓ <b>X</b> 8     | 鐵法込      | (保存う     | 一刻获              | 2                    | 現場例       |
|     | 8     | <b>見場</b> :       | 诗英          | 1        |              |          |                 |               |             |                |                 |                            |                         |      |     |              |      |       |           |                  |          |          |                  | _                    |           |
| ∑€  | E 95  | 风平                | 6522        | 445.0    |              | 限出金      | 対象質             | 金額表           | R 110       | 朝計算            | 貧金手기            | . <del>.</del>             | ×                       | 1    | 111 | 997          | §.∓ø | 2045  | 3         |                  |          |          | 機宜信              | 3 <b>9</b> 8161      | nat 19    |
| 主影種 | *     | ði.               | 業種民分        |          | 変更月          | I        | \$ (F)          | 労務費<br>(1/100 | 人数          | 鸊              | 95页和<br>0./1000 | 2019년<br>20171000          |                         | 教室区分 | ×   | ĦŁ           |      |       | IBRO      | 刊 分類数<br>(1/100) | 人致       |          | · 카을쳐<br>q./1000 | ンリット<br>第<br>00/1000 | 潮         |
| 主   | 31    |                   |             |          |              |          |                 | 19            | 0           |                | 0 103           | 0                          | 0                       | 1    |     |              |      |       |           |                  |          |          |                  |                      |           |
|     | 32    |                   |             |          |              |          |                 | 21            |             |                | 0 15            | 0                          | 0                       | Ĩ.   |     |              |      | Ē     | 1         |                  | 1        |          | 1                |                      |           |
|     |       |                   |             |          |              |          |                 |               |             |                |                 |                            |                         |      |     |              |      |       |           |                  |          |          |                  |                      |           |
|     |       |                   |             | <u> </u> |              | <u> </u> |                 |               |             |                |                 |                            |                         |      | Ŀ   | 닏            | Ц    |       |           |                  | <u> </u> |          |                  |                      |           |
|     |       |                   |             | L_       |              | <u> </u> |                 |               | <u> </u>    | <u> </u>       |                 | <u> </u>                   | <u> </u>                |      | ⊩   | 님            | Ļļ   |       |           | _                | <u> </u> | <u> </u> |                  | <u> </u>             |           |
|     | ⊢     | -                 |             | -        |              | -        |                 | -             |             |                |                 |                            |                         |      | ⊩   | Н            | H    |       |           | _                | -        |          |                  |                      | -         |
|     | ⊢     | -                 |             | ⊢        | H            | <u> </u> |                 | -             | -           | <u> </u>       |                 | -                          |                         |      | Ŀ   | Н            | H    |       |           |                  | -        | <u> </u> | -                | -                    | -         |
|     | H     | H                 |             | H        |              | -        |                 | -             | <u> </u>    | <u> </u>       |                 | <u> </u>                   | -                       |      | F   | H            | H    | ÷     | 1-        | _                | -        | <u> </u> | -                | -                    | -         |
|     | h     | i-                | Ē           | i –      | İ            | i –      |                 | i –           | i –         | i —            |                 | i                          | i —                     |      | li- | Π            | ΓÌ   | -i-   | í –       | -i               | i –      | <u> </u> | <u> </u>         | <u> </u>             | i –       |
|     |       | - 15              | 有税          | 料        | ¥.8.3        | Ř.       |                 | 18 <u>8</u>   | <b>1</b> 20 | ±9             | 1               | 1 <b>7</b> 1               | 定审决科                    |      | ľ   |              |      |       |           | 「「「「             | - IR)    | 순해       | 1 12             | i∓ 8                 | in (1994) |
|     |       |                   |             |          |              |          |                 |               |             |                |                 |                            | 0                       |      |     |              |      |       |           |                  | _        |          |                  |                      |           |
|     | -     | 一括有               | 明           | デー       | · 須読<br>· タ引 | 込<br>登録  | デーに<br>印刷<br>米一 | 精神            |             | 11、于40<br>注封公司 | 一括有期<br>用データ    | (#8% <b>*</b> /<br>14%6534 | 総括表3の<br>hます。           |      |     |              |      |       |           |                  |          |          |                  |                      |           |
| 1   | 6     | 1 <del>1</del> 81 | 加入          | 8        | 承日           |          | 種加              | Φ <b>月</b>    |             | A. 112         | 분립해             | 日敷                         | 調 算定                    | 圣曜   | 10  |              |      | 確定 1  | \$69,148± | 31               | 12,767   | 標準(第     | 统彩射              |                      |           |
| 2   | 1     | 553               | あお          | -1       | H19.         | 04.01    | 11 2<br>11 2    | 1 7           | 120         |                | 064588          | 0                          | 0                       |      | 0   |              |      | 18    | 9058      | 還付打              | 8        | 不足       | 50               | - 中告                 | 资概算(4)    |
|     |       |                   |             |          |              |          |                 |               |             |                |                 |                            |                         |      |     |              |      |       | 0         | 11               | 3,059    |          | 0                |                      | 485,81    |
|     |       |                   |             |          |              |          |                 |               |             |                |                 |                            |                         |      |     | 波            | 1 73 | R     | 10000     | 增加的              | A        | 不足       | 9                | - 48                 | 1917      |
| E   | 辩罪    |                   | 03          |          | 標論           | 翻串       | 0               | i i           | 定差岩         | 81             | 3,619           | 宜定基                        | -W21+                   | _    | 0   | (2           | 前    | _     | 0         |                  | _        | -1476    |                  |                      | _         |
| 报   | itt ( | 27                | スタ          | ור       | 2種           | 312      | 辐射              | 사태            | 定印刷         | 184            | 372,767         | 機算保                        | 59.83                   | _    | 0   | 20           | 200  | _     | 0         |                  | _        |          |                  |                      | _         |
| -   | 573   | 20                | 141         | वछ       | :0           | -        | _               |               |             | *              | 0.05            | -1972                      | 1999                    | -    | 0   |              |      | West, | 387 (02)  | (9.14)           | 13       | 5172     |                  |                      | 100.611   |
|     | -     | -                 | -           | -        |              |          |                 | × 1           | -           |                | 1.00            |                            |                         |      | -   |              | -    | 1921  | 34.1D/    | 18111            | 27       |          | Sec. 1           | 1 10                 | Crow D    |

確定欄の[賃金額計算:賃金手入力] へ変更します。

確定欄の[人数][賃金額]を入力しま す。

| [再計算]をクリ | ック | L, | 保険料を計 |
|----------|----|----|-------|
| 算します。    |    |    |       |

保険料に問題なければ、[保存]をク リックします。

| ŧØ  | 町            |             |            |      |                                                                                 |                             |                |          |                       |                  |                      |                 |      |              |      |              |       |       |              |                |       |         |               |                            |             |     |
|-----|--------------|-------------|------------|------|---------------------------------------------------------------------------------|-----------------------------|----------------|----------|-----------------------|------------------|----------------------|-----------------|------|--------------|------|--------------|-------|-------|--------------|----------------|-------|---------|---------------|----------------------------|-------------|-----|
| C   | )            | 1           |            |      | (Y                                                                              |                             |                | 122      | 利益の保険                 | 料算定              | 基礎調を                 | 入力します           | •    |              |      |              |       |       |              |                |       |         |               |                            | ł           | No. |
| 的面  | <b>\$3</b> 9 | 梅肌          | 加入         | 皆    | 6481                                                                            | 香 労災料率                      | 雇用科            | 1        |                       |                  |                      |                 |      |              |      |              |       |       |              |                |       |         |               | _                          | E           | 1   |
| 18  | ff1D         | 12          | 1997       | 17   | 60                                                                              | 郑名                          |                |          | 労働                    | 彩映香 <sup>2</sup> | ;                    | 区分              |      | デー           | 9入;  | 加动           | i.    | _     | <b>北</b> 宅年度 | 貧全智            | 議優先   | 22.5    | 92.77         | 0/3                        | 1期 2期 3     | H   |
|     | 1            | 109         | 99X        |      |                                                                                 | 190992                      |                |          | 776                   | 965432           | 10001                | Tressor.        |      | <u>-</u> 17- | 24   | 1.77         |       | -     | 平航22年        | 業種             | 经达    | 保存牙     | 一刻民父          | <u> </u>                   | 現場例         | ×   |
| 2   | 2            | 現場的         | 7R         |      | _                                                                               |                             |                |          |                       |                  |                      |                 |      | _            | _    | _            | _     | _     |              |                |       |         |               |                            |             | 1   |
| 88  | Еÿ           | ⊼∓          | 6522       | 洋皮   | E                                                                               | 地出会对象耸                      | 金額表示           | 1 112    | 11日1日                 | 1会手入             | .カ                   | ×               |      | 910          | 552  | € <b>∓</b> ø | \$234 | 2     |              |                |       |         | 機算信           | 決料自己                       | hat 🕱 💌     |     |
| 主美種 | *            |             | 新聞の分       | 調整の分 | 変要用                                                                             | 工事業(円)                      | 労益数<br>(1/100) | 人数       | 部                     | 労業#3<br>0./1000  | :201-91<br>K1 /1000) | (1999)<br>(円)   | 報志区公 | ×            | łŧ   | の同時に         | 変更の分  | 吉里川   | 144高 (平)     | 労務費<br>(1/100) | 人致    | 部       | 명질려<br>1/1000 | אַרָער (<br>מאריי<br>מאריי | 日           |     |
| 主   | 31           |             |            |      |                                                                                 |                             | 19             | 10       | 1.000                 | 103              | 0                    | 103.000         | I.   |              |      |              |       |       | 0            | 0              |       | 0       | 0             | 0                          | 0           | 1   |
|     | 32           |             |            |      |                                                                                 |                             | 21             | 5        | 700                   | 15               | 0                    | 10,500          |      |              |      |              |       |       | 0            | 0              |       | 0       | 0             | 0                          | 0           | J   |
|     | ⊢            | _           |            |      |                                                                                 |                             |                |          |                       |                  | <u> </u>             |                 |      |              | ᄂ    | Ц            | _     | _     | 0            | 0              |       | 0       | 0             | 0                          | 0           | 1   |
|     | ⊢            | -           |            |      | _                                                                               |                             | <u> </u>       |          |                       |                  | <u> </u>             |                 |      | Ŀ            | _    | Ц            | _     | -     | 0            | 0              | _     | 0       | 0             | 0                          | 0           | 1   |
|     | ⊢            | ⊢           |            | -    | -                                                                               |                             | -              | <u> </u> |                       |                  | -                    |                 |      | l-           | ⊢    | H            | -     | -     | 0            | 0              | _     | 0       | 0             | 0                          | 0           | 1   |
|     | H            | H           | H          | H    |                                                                                 |                             | -              | -        |                       | _                | <u> </u>             |                 |      | lb-          | H    | H            | -h    | -h    | 0            | 0              | -     | 0       | 0             | 0                          | 0           | 1   |
|     | F            | H           | H          | H    |                                                                                 | <u> </u>                    |                | <u> </u> |                       |                  | <u> </u>             |                 |      |              | H    | H            | -ì    | -ì    | 0            | 0              | _     | 0       | 0             | 0                          | 0           | 1   |
|     | È            | È           |            |      |                                                                                 |                             | i –            | i –      |                       |                  | i –                  | i —             |      | i -          | Ē    |              | Ť     | Ť     | 0            | 0              |       | 0       | 0             | 0                          | 0           | 1   |
|     |              |             |            |      |                                                                                 |                             |                |          |                       |                  |                      |                 |      |              |      |              |       |       | 0            | 0              |       | 0       | 0             | 0                          | 0           | l   |
|     |              | 一括          | 有期         | \$¥3 | 1.<br>1.<br>1.<br>1.<br>1.<br>1.<br>1.<br>1.<br>1.<br>1.<br>1.<br>1.<br>1.<br>1 | 7                           | 嗎+             | RD       | 全領                    | - 1              | 1# 16                | 注册风料<br>113,500 |      |              |      |              |       |       |              | ·<br>(9)+      | RD    | 全額      | - <b>1</b> 2  | ÷ 4                        | 道(非狭窄)<br>0 | 1   |
|     | -            | -話?<br>括有   | 明          | デーデー | · 気機<br>・ タ 3                                                                   | 82<br>2<br>2<br>秋<br>第<br>一 |                |          | は、子の一<br>ます。<br>洗み込み用 | 括有期<br> データ1     | 第日音音/1<br>所在成古社      | は括表)の<br>1ます。   |      |              |      |              |       |       |              |                |       |         |               |                            |             |     |
| I   | No           | <b>特</b> 8月 | 加入         | 8    | 承                                                                               | 四種加                         | 甲月史            | 18       | <b>1</b> 宜定基          | 230              | 1数 日                 | 额 算定            | 조망   | 50           | 1    |              | 權定    | 188   | (A # 18+     | 48             | 6,257 | 標道(第    | eriit         |                            | -           | ĵ   |
| 4   | 3            | 888         | 940<br>635 |      | 19.                                                                             | 04.01 11 2                  | 1 7            | 120      | 00 255                | 5000             | 0                    | 0               |      | 0            |      |              |       | 201   | 58           | 通付期            |       | 不足      | 8             | <b>三</b> 申告:               | 医機算保持       | ā,  |
|     |              |             |            |      |                                                                                 |                             |                |          |                       |                  |                      |                 |      |              |      |              |       | -     | 0            |                | 0     |         | 442           |                            | 485,811     | 4   |
| _   |              | _           |            | _    |                                                                                 |                             | _              |          |                       |                  |                      |                 |      |              | 拔    | 明明           | 18,8  | 1.412 | 0            | PW).034        |       | TAE     | 442           | -7.6                       | E 21        | 1   |
| E   | 1944<br>1    |             | 03         |      | <u>R1</u>                                                                       | 14340 0                     | 1              | 포종법      | at                    | 3,619            | 卫定公                  | KQ17            | _    | 0            | (注意) | 2期1          |       |       | 0            |                | -     | 予備      | 112           |                            | 02          | å   |
| 将   | 別加           | 入マ.         | スタ         | JU   | 2種                                                                              | 3/2 23300                   |                | 定時決      | (d) 31                | 12,767           | の理論(料                | 200             |      | 0            | 第    | 3 11         | _     | _     | 0            |                | -i    |         | 0             | _                          | -           | ŝ   |
| 2   | 1573         | 100         | 911        | 115  | A                                                                               | 17                          | 00             | A117 E   | - 01                  | 15               | - 10703              | 22              |      | 85           |      | 85           | -     | 20+1X | 1 (9)        | 1211/5         | ۰ Ì   | ST IT P | 115           |                            | 1:5(0)      | ñ   |

## 2-6-8 年度更新データ 概算労災を編集する

[賃金・業種読込] ボタンをクリックしてデータを読み込むと、賃等報告で入力したデ ータを元に「確定労災/雇用」と「概算労災/雇用」が表示されますが、概算の業種・・ 賃金・・人数等が、前年と異なる場合は、以下の設定を行い、データを手入力する必要 があります。

(作成手順)

1、[賃金・業種読込] ボタンをクリックしてデータを読み込みます。

2、データ入力方法を『データ手入力』に設定します。

3、概変区分を『1』に設定します。

※「労災」が変わる場合は確定労災と概算労災の間にある概変区分を『1』に設定し、 「雇用」が変わる場合は確定雇用と概算雇用の間にある概変区分を『1』に設定して ください。

4、その後、概算労災/雇用にデータを入力します。

5、データ入力後、画面下部 [再計算] ボタンをクリックして保険料や合計を再計算 します。

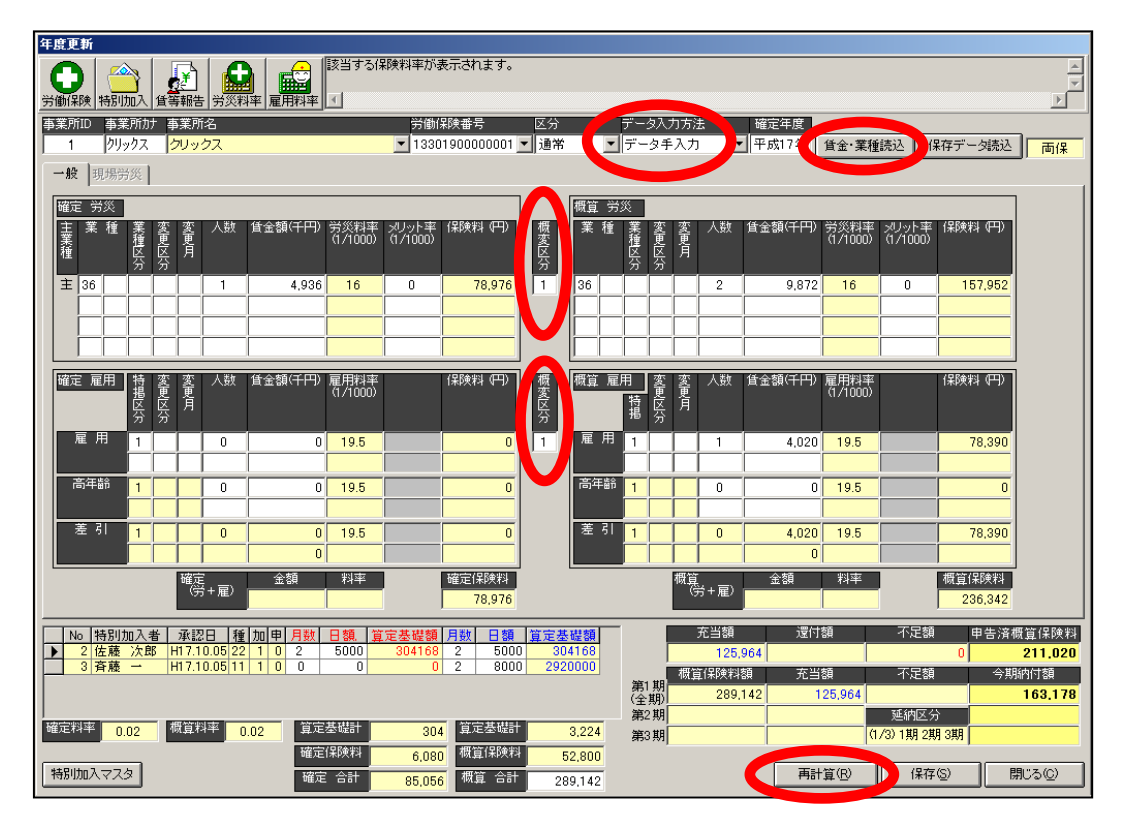

## 2-6-9 年度更新データ 納付額の分割について

年度更新にて、労働保険番号の設定で延納区分を「(1/1)1期」にしても3期に納付額 が分割される場合がございます。

該当事業所が、事務組合に属していれば労働保険番号の延納区分設定が「(1/1)1期」 でも、強制的に3分割で処理されます。それ以外の事業所の場合、40万以上であれば 延納区分に設定した分割がされ、40万円未満の場合は強制的に1期で出力されます。

※労働保険番号の保険関係が「労災」と「雇用」の両方に該当する場合、40万円で処理が分かれますが、「労災」か「雇用」どちらかのみの場合は20万以上で無いと分割されません。

| 354 HD       | 概算保険料額    |
|--------------|-----------|
| 弗  期 <br> 全期 | 2,156,864 |
| 第2期          | 2,156,863 |
| 第3期          | 2,156,863 |

## 2-6-10 申告済概算保険料について

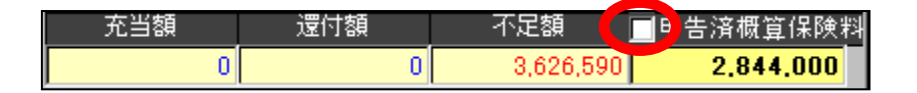

申告済概算保険料欄にございます「チェックボックス」については、こちらは通常チ ェックを付与せずに処理していただきます。

チェックを付与しますケースは、事業所は継続にて年度更新をされておりますが、事 務組合替えされました場合に使用いたします。

前年度は前の事務組合にて申告されておりますため、新しく委託を受けました事務組 合では、該当事業所分は今回処理しました年度更新の申告済概算保険料は含めずに処 理されます場合、付与していただきます。

年度更新画面上では、充当・還付等の関係上「申告済概算保険料」は必要となります。 そのため、申告済概算保険料は表示します(又は入力します)。

しかし、申告書内訳・総括表・概算確定保険料申告書等の申告済概算保険料欄に含め てしまいますと、前年度の合計と違ってしまうため、含めずに印刷されたい場合に、 チェックを付与していただきます。

申告済概算保険料の金額訂正の場合

前年度の申告に誤り等がありましたが、前年度分は修正せずに今回の申告済概算保険 料を手修正し処理されたい場合は、以下の手順にて訂正することが可能となります。

- 1. 賃金データ読込後、データ入力方法を『データ手入力』へ変更します。
- 2. 申告済概算保険料を修正します。
- 3. 画面右下の「再計算」をクリックしますと、訂正後の申告済概算保険料から計算 されます。

# チュートリアル編 2-6-11 労働保険・特別加入等ボタンについて

年度更新画面左上にございます各ボタンについてご説明いたします。

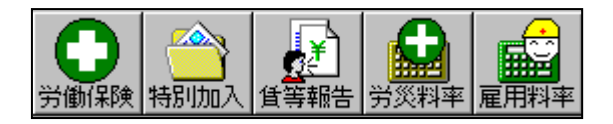

#### 1. 労働保険

| 化苯酚苯基乙酰胺 化苯乙酰苯酚基苯乙酮 医乙酰基 | 2111日22月1日 - 東京市合 東京市合<br>1111日 - 東京市合 東京市合<br>1111日 - 東京シンプ [41] N P D 法人 アイヘルス公约土地辞<br>(年) 中京 京立4月日 - 平式20年01月01日 - 新経年月日 - 平式20年01月01日<br>11日 - 東京シーズ - 月 日 - 東京シーズの中の月01日 - 新経年月日 | <ul> <li>(値支援線構 単)</li> <li>(単花三分) (世花<br/>AF30区分)</li> <li>(日外現) (日本男次<br/>ビザニシタ) (ロク) 1月 2月 3月<br/>(日本現区分)<br/>(ロク) 1月 2月 3月</li> <li>(日本現区分)<br/>(日本現区ク)</li> </ul> | 表示 |
|--------------------------|----------------------------------------------------------------------------------------------------|----------------------------------------------------------------------------------------------------|----|
|--------------------------|----------------------------------------------------------------------------------------------------|----------------------------------------------------------------------------------------------------|----|

年度更新にて、選択されております事業所 の「労保設定」画面が表示されます。 修正等の際、ここから開いて行えます。 (一度保存し、閉じ、事業所マスタを開き、 労保設定を開きに行かなくても、開けま す。)

## 2. 特別加入

| 特別加入者マスタ                               |                    |  |  |  |  |  |  |
|----------------------------------------|--------------------|--|--|--|--|--|--|
| 事業所No 事業所力 事業所名 労働保険番号                 |                    |  |  |  |  |  |  |
| 41 ホウジンア 41 ┃NPO法人アイ・▼ 1330190000006 ▼ | 表示                 |  |  |  |  |  |  |
| 氏名 <mark>大石 達也</mark>                  | 1 大石 達也<br>2 斉藤 祐樹 |  |  |  |  |  |  |
| 承認年月日 平成20年04月01日                      | 3 福井 優也            |  |  |  |  |  |  |
| 種別区分 <sup>第1種</sup>                    | 5 前田健太             |  |  |  |  |  |  |
| 加入者区分 繼続                               | 6 沢村 拓一            |  |  |  |  |  |  |
| 申告区分 <mark>申告する</mark>                 |                    |  |  |  |  |  |  |
| 道用月数 12ヶ月 概算月数 12ヶ月                    |                    |  |  |  |  |  |  |
| 日額確定 5,000円 日額概算 5,000円 一括設定           |                    |  |  |  |  |  |  |
| 特別理由                                   |                    |  |  |  |  |  |  |
| 道加(A) 編集(U) 削除(D) E印刷(                 | P) 閉じる(©)          |  |  |  |  |  |  |

特別加入者マスタが開きます。 特別加入者の登録内容を変更されます場 合に、ここから開いて行えます。

## 3. 賃等報告

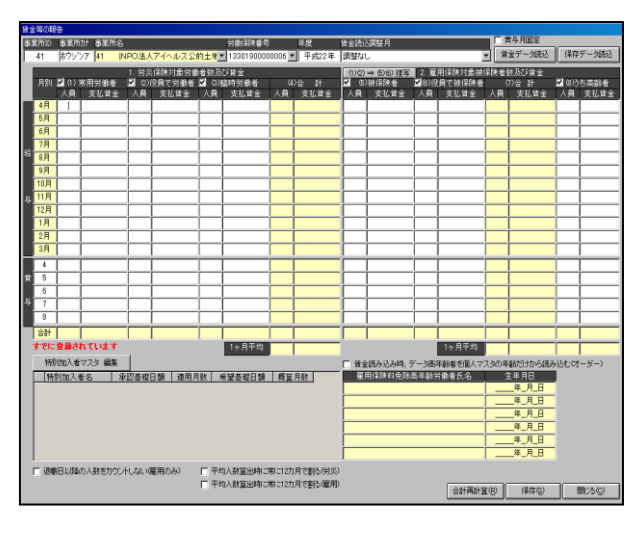

2-5-2 でご説明しております賃等報告 画面が表示されます。

年度更新にて読込ました賃金データ に誤り等があり修正されたい場合等に ご使用下さい。

(直接開けます。)

#### 4. 労災料率

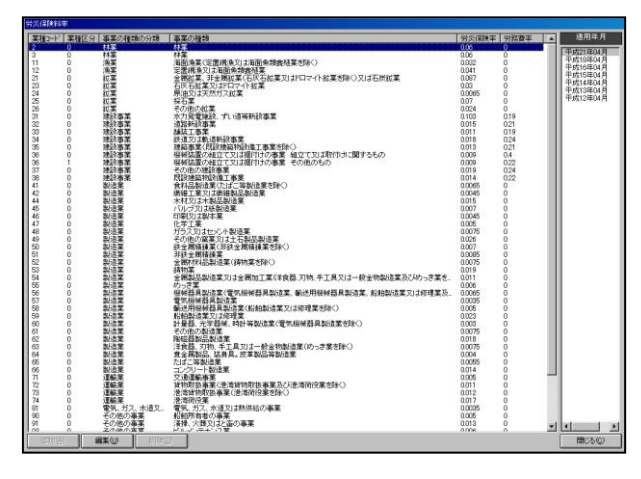

ろうむ InOne に登録されております労 災料率がご覧いただけます。

画面右の適用年月を選択されますと その年度に改正された料率が表示さ れます。

料率は変更することは可能です。

業種を選択し、編集をクリックしていた だきますと「労災料率設定」画面が表 示しますので、変更し登録下さい。 なお、追加・削除はできません。

#### 5. 雇用料率

| 雇用保約                  | 剣料率マスタ                                                            | 2                                                      |                                                        |                                                                              |
|-----------------------|-------------------------------------------------------------------|--------------------------------------------------------|--------------------------------------------------------|------------------------------------------------------------------------------|
| 区分<br>個個人人人人人<br>人人人人 | 特据区分<br>1.該当当す<br>3.該当当すす<br>3.該当当す<br>1.該当当す<br>3.該当当す<br>3.該当すす | 300<br>る(建設業以外)<br>る(建設業)<br>300<br>る(建設業以外)<br>る(建設業) | 雇用保険料率<br>0.007<br>0.007<br>0.0155<br>0.0175<br>0.0185 | 適用年月<br>平成22年04月<br>平成21年04月<br>平成19年04月<br>平成17年04月<br>平成14年10月<br>明治33年01月 |
| ▲                     | 111( <u>A</u> )                                                   | 編集(1)                                                  | ▶                                                      | ▲ ▶<br>閉じる(©)                                                                |

ろうむ InOne に登録されております雇 用料率がご覧いただけます。 画面右の適用年月を選択されますと その年度に改正された料率が表示さ

れます。

なお、追加・編集・削除はできません。

労災料率・雇用料率につきましては、改定時期に当社にて改定後の料率を追加いたします。 処理完了後のろうむ InOne バージョンアップの際、更新いたします。

この料率は、複数台にてご使用の場合、各パソコン毎に更新が必要となります。

(サーバのみ更新されても、クライアント側は更新後の料率で処理できませんので、必ず各 パソコン毎にバージョンアップし、更新して下さい。)